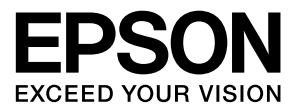

## LP-M6000シリーズ

## 取扱説明書4 ユーザー認証編

本書は、オプションのネットワーク I/F カード PRIFNW7S とソフ トウェアの Offirio SynergyWare 認証プロキシ(以降「認証プロ キシ」と記載)と市販の認証装置を組み合わせて、ユーザー認証コ ピーやユーザー認証スキャンを実現するための方法を説明してい ます。

必要に応じてお読みいただき、お役立てください。

#### マークの意味

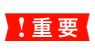

使用上、必ず守っていただきたいことを記載して います。この表示を無視して誤った取り扱いをす ると、製品の故障や、動作不良の原因となる可能 性があります。

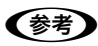

補足説明や参考情報を記載しています。

△ 関連した内容の参照ページを示しています。

#### 掲載画面

- 本書の画面は実際の画面と多少異なる場合があります。また、OSの違いや使用環境によっても異なる画面となる場合がありますので、ご注意ください。
- 本書に掲載する Windows の画面は、特に指定がない限り Windows Server 2003の画面を使用しています。

#### Windows の表記

Microsoft<sup>®</sup> Windows<sup>®</sup> 2000 Server 日本語版 Microsoft<sup>®</sup> Windows<sup>®</sup> 2000 Advanced Server 日本語版 Microsoft<sup>®</sup> Windows<sup>®</sup> 2000 Datacenter Server 日本語版 Microsoft<sup>®</sup> Windows<sup>®</sup> Server 2003, Standard Edition (32ビットバージョン)

Microsoft<sup>®</sup> Windows<sup>®</sup> Server 2003, Enterprise Edition (32ビットバージョン)

本書では、上記各オペレーティングシステムをそれぞれ 「Windows 2000 Server」、「Windows Server 2003」と 表記しています。

#### モデル名の表記とイラスト

- 本書では、本製品の製品名を下記のように表記しています。 LP-M6000 : 標準モデル LP-M6000A : ADF モデル LP-M6000F : ファクスモデル
- 本書では、LP-M6000Aのイラストを使用して各種手順を 説明しています。

#### ご注意

- 本書の内容の一部または全部を無断転載することを禁止します。
- 本書の内容は将来予告なしに変更することがあります。
- 本書の内容にご不明な点や誤り、記載漏れなど、お気付きの点がありましたら弊社までご連絡ください。
- 運用した結果の影響については前項に関わらず責任を負い かねますのでご了承ください。
- 本製品が、本書の記載に従わずに取り扱われたり、不適当 に使用されたり、弊社および弊社指定以外の、第三者によっ て修理や変更されたことなどに起因して生じた障害等の責 任は負いかねますのでご了承ください。

#### 商標

Microsoft, Windows, Windows Server, Windows Vista は、米国 Microsoft Corporation の米国およびその他の国に おける登録商標です。

その他の製品名は各社の商標または登録商標です。

#### JAVA

Copyright 2007, Sun Microsystems. Inc., 4150 Network Circle, Santa Clara, California 95054, U.S.A. All rights reserved.

This product includes code licensed from RSA Security, Inc.

Some portions licensed from IBM are available at http://oss.software.ibm.com/icu4j/.

Java および Java 関連の商標およびロゴは、米国 Sun Microsystems. Inc. の米国およびその他の国における登録商標です。

#### FeliCa

FeliCa(フェリカ)および PaSoRi(パソリ)は、ソニー株 式会社の登録商標です。

# もくじ

| ユーザー認証とは4                                                                                                    |
|----------------------------------------------------------------------------------------------------|
| 機能概要 … 4<br>必要なオプションおよび装置 … 6                                                                                                    |
| ユーザー認証動作の流れ8                                                                                                    |
| 機器利用認証 ( 基本構成時) … 8<br>機器利用認証 ( ディレクトリサーバと連携時) … 8<br>機器利用認証 + 認証印刷(サーバ経由の場合)… 9<br>機器利用認証 + 認証印刷(直接印刷の場合) … 9                                                                                   |
| セットアップ 10                                                                                                    |
| セットアップの流れ … 10<br>ネットワーク I/F カードの取り付け … 10<br>IP アドレスの設定 … 13<br>認証装置の設定 … 14<br>認証モードの設定 … 19<br>認証プロキシ IP アドレスの設定 … 21<br>認証プロキシ for MFP のインストール … 21<br>環境設定 … 25<br>ユーザー登録 … 27<br>個人設定 … 28 |
| ユーザー認証の使い方30                                                                                                    |
| 機器利用認証の使い方 30<br>認証印刷の使い方 31                                                                                                    |
| 困ったときは 32                                                                                                    |
| 操作パネルにメッセージが出る 32                                                                                                    |
| 操作パネル上で変更される項目35                                                                                                    |
| ログイン機能 35<br>スキャン to フォルダ機能 35<br>スキャン to メール機能 35                                                                                                    |

## ユーザー認証とは

本製品を使用する際に、市販の認証装置とIDカードなどを利用して、登録されたユーザーであるか確認します。登録されたユーザーであることが認証されると利用制限されていたコピーやスキャンなどの機能が使用できます。 本書では、最もシンプルな構成でユーザー認証するための方法を説明します。

### 機能概要

本製品を使用すると次の機能が利用できます。

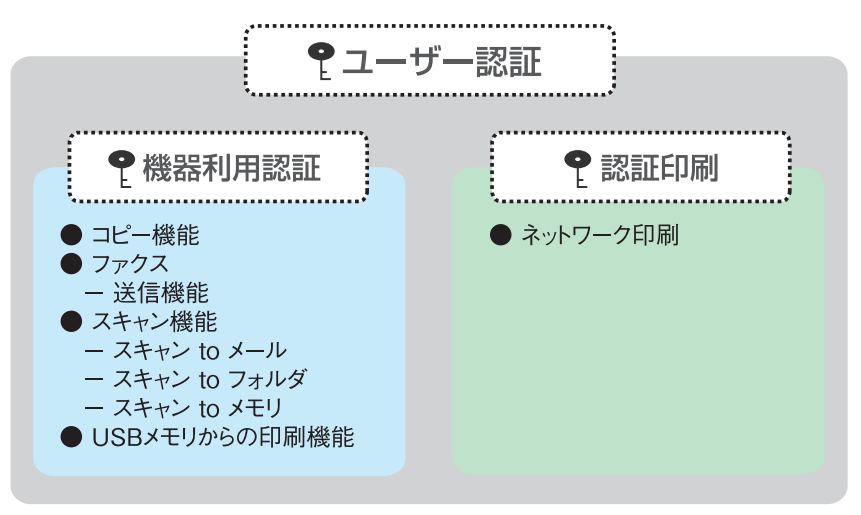

#### 機器利用認証

本製品の操作パネルから実行する機能を利用する際に認証します。

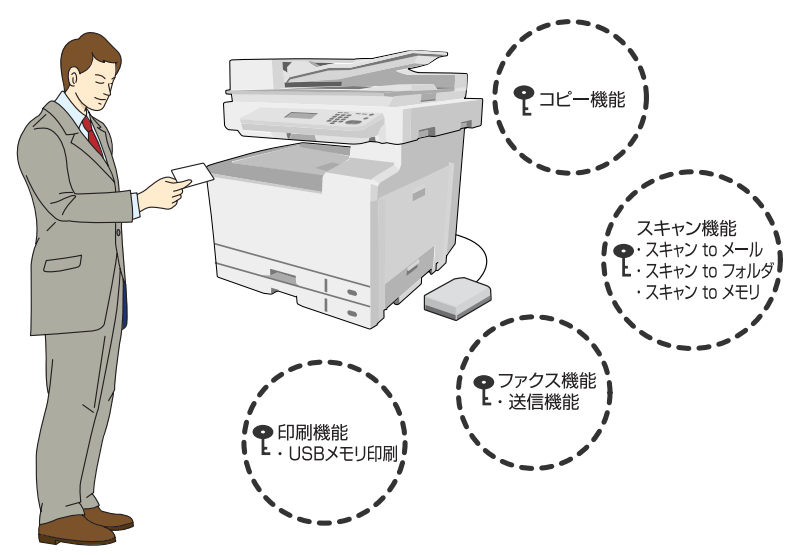

| (参考)     | ٠ | 機器利用認証を使用する場合、 | すべての機能で認証が必要になります。 | 各機能個別に認証を利用する | るかどうかは設定 |
|----------|---|----------------|--------------------|---------------|----------|
| $\smile$ |   | できません。         |                    |               |          |

 次の機能は、機器利用認証機能を使用する際に、操作パネルの[ユーザー認証機能]で[認証ユーザーのみ許可]を 選択している場合は、常時利用できません。[ネットワークユーザーを許可]を選択している場合は、常時利用でき ます。

\* コンピュータからの印刷機能(認証印刷は [認証ユーザーのみ許可]選択時でも利用可能です。)

- \* コンピュータからのスキャン機能
- \* コンピュータからのファクス送信

#### 機器利用認証+認証印刷(ID Print)

機器利用認証で認証をした後、パネル操作をしてから印刷を開始します。認証印刷用ポートの作成など、サーバ、クライアントの設定が必要です。

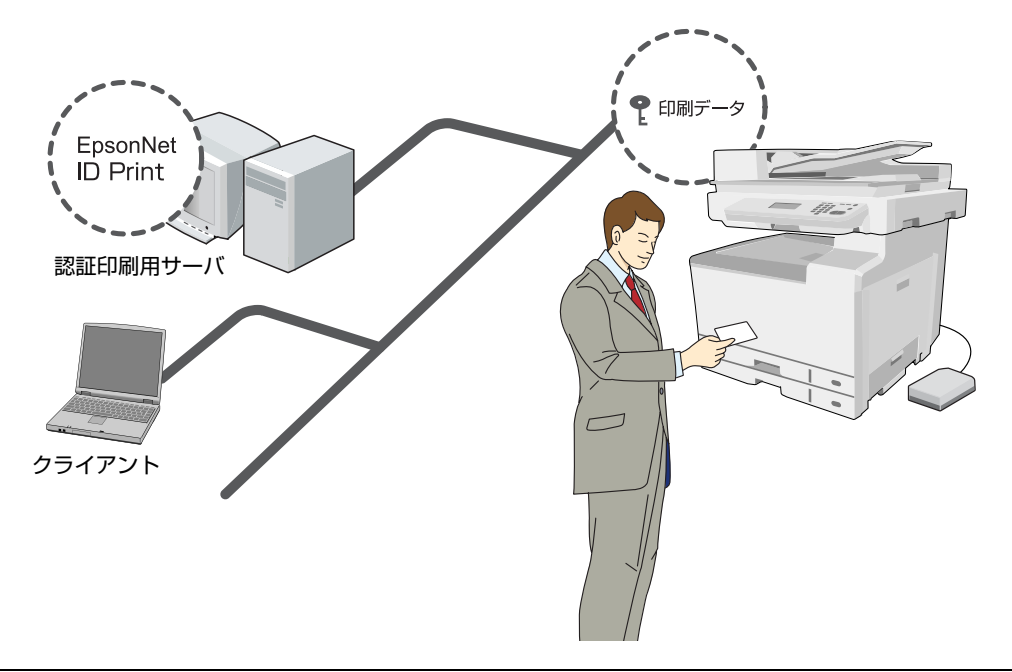

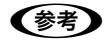

認証印刷は印刷ファイル自体を暗号化するものではありませんので、通信経路上またはコンピュータに一時的に保存されているデータは保護されません。

## 必要なオプションおよび装置

#### 機器利用認証

機器利用認証および認証印刷に共通して必要な環境です。機 器利用認証の準備や手順は本書で説明します。

#### 基本構成

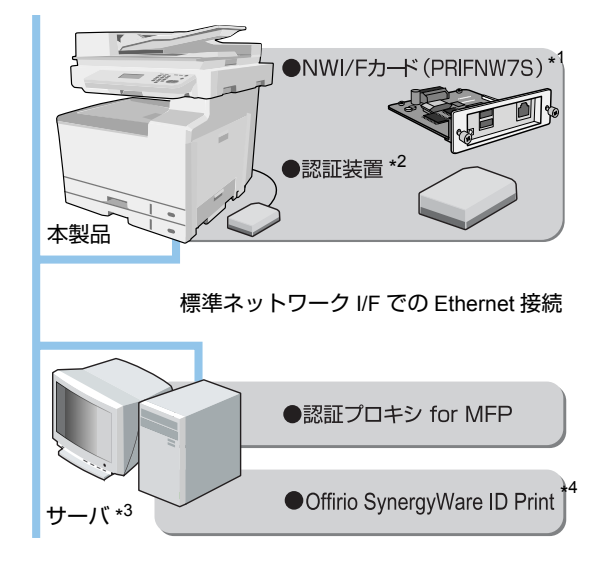

- \*1:認証装置を設定するときは、PRIFNW7SをEthernet接続します。
- \*2: USB 接続の認証装置を使用するときは、PRIFNW7Sの USB コネ クタに接続してください。
- \*3: ソフトウェアは、それぞれ異なるコンピュータにインストールしても 使用できます。

<sup>\*4:</sup> Offir io SynergyWare ID Print は認証装置の設定にのみ使用します。

|                                                   | ハードウェア                                                                                                    |  |
|---------------------------------------------------|----------------------------------------------------------------------------------------------------|--|
| ネットワークI/Fカード<br>(PRIFNW7S)                        | 本製品と認証装置を接続するために使用します。<br>本 I/F カードをネットワーク環境に接続しただけでは機器利用認証はできません (ファームウェアバージョンが 1.30 以降)。                                                                                                    |  |
| 認証装置                                              | ユーザーを認証するための市販のカー<br>ドリーダや指静脈認証機器です。使用<br>できる認証装置は、エプソンのホーム<br>ページで確認してください(http://<br>www.epson.jp/)。<br>また、PRIFNW7S との接続方法や認<br>証用メディアの作成などは、認証装置<br>の取扱説明書をご覧ください。<br>本書では、USB 接続の PaSoRi を使<br>用する前提で説明します。 |  |
| ソフトウェア                                            |                                                                                                    |  |
| 認証プロキシ for MFP<br>(SWNPV15)                       | 機器利用認証するユーザーの登録や各<br>種動作環境を設定できます。サーバに<br>インストールして動作させます。                                                                                                    |  |
| Offirio SynergyWare<br>ID Print<br>(PRIFNW7S に同梱) | 認証装置を使用できるように設定しま<br>す(バージョン 1.5b 以降)。                                                                                                    |  |

#### ディレクトリサーバと連携する際の構成

認証プロキシ for MFP では、ディレクトリサーバのユー ザーを認証ユーザーとして登録できます。ディレクトリ サーバと連携するには認証プロキシ for LDAP が必要で す。連携方法については認証プロキシ for LDAP および 認証プロキシ for MFP の取扱説明書を参照してくださ い。

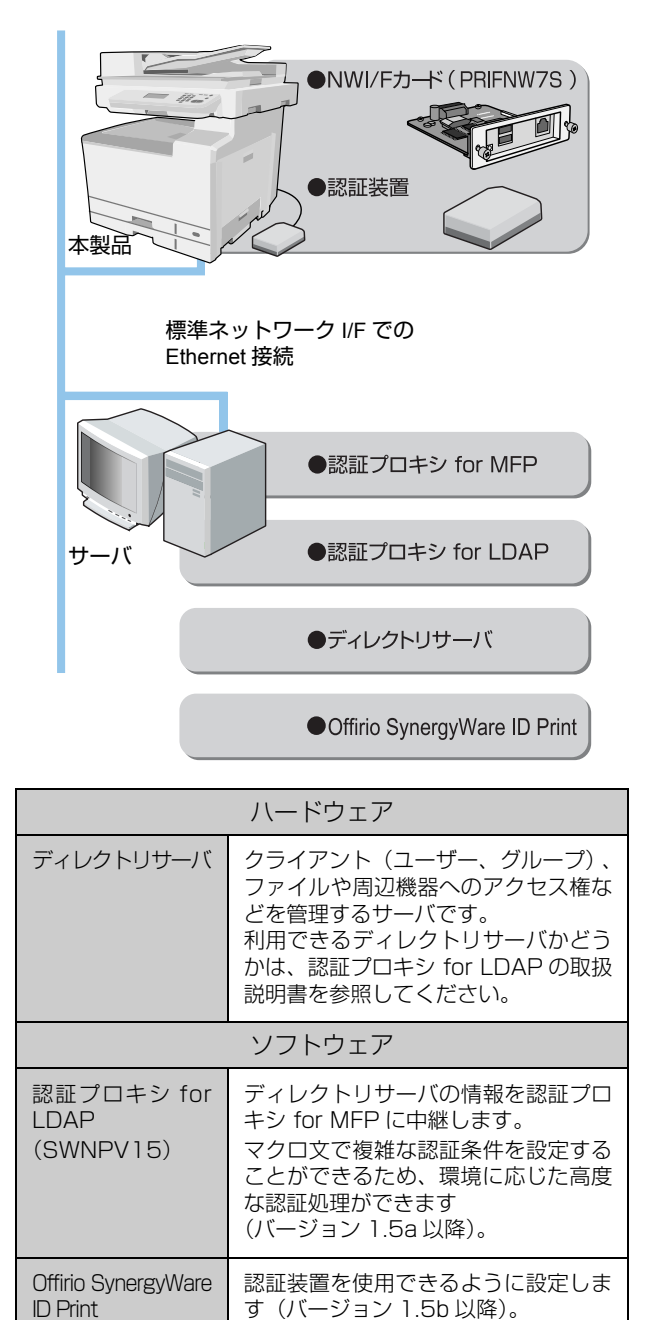

オプションの認証デバイス台(LPNSD1)を本

製品に取り付けると、認証装置を設置できるよう

(PRIFNW7S に同梱)

になります。

(参考)

6

#### 機器利用認証+認証印刷

認証印刷をするには認証印刷用ポートなどの設定が必要 です。

認証印刷の準備や方法は、Offirio SynergyWare ID Printの取扱説明書をご覧ください。

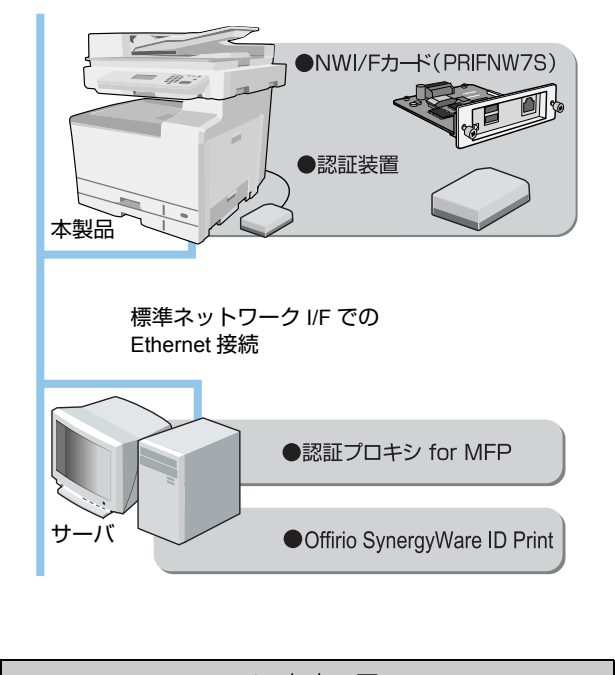

ソフトウェア /are 認証印刷として実行された印刷データ

Offirio SynergyWare ID Print (PRIFNW7S に同梱)

(参考)

PRIFNW7S をネットワークに接続して、 Offirio SynergyWare ID Print を使用すること でも認証印刷を利用できますが、機器利用認証機 能は使用できません。

トールして動作させます (バージョン 1.5b 以降)。

を一時的に保存したり、認証印刷の動 作環境を設定します。サーバにインス

## ユーザー認証動作の流れ

## 機器利用認証(基本構成時)

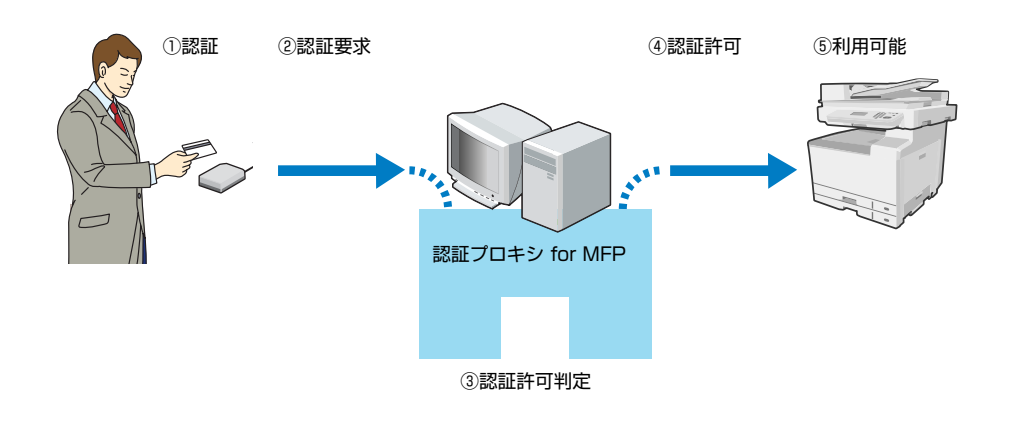

## 機器利用認証 (ディレクトリサーバと連携時)

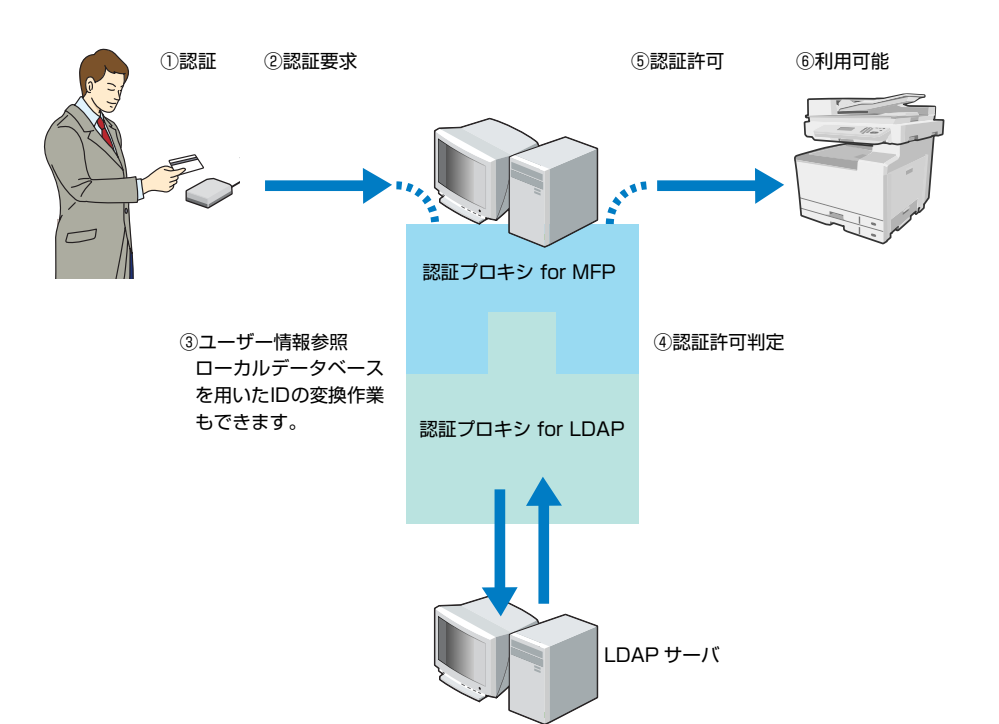

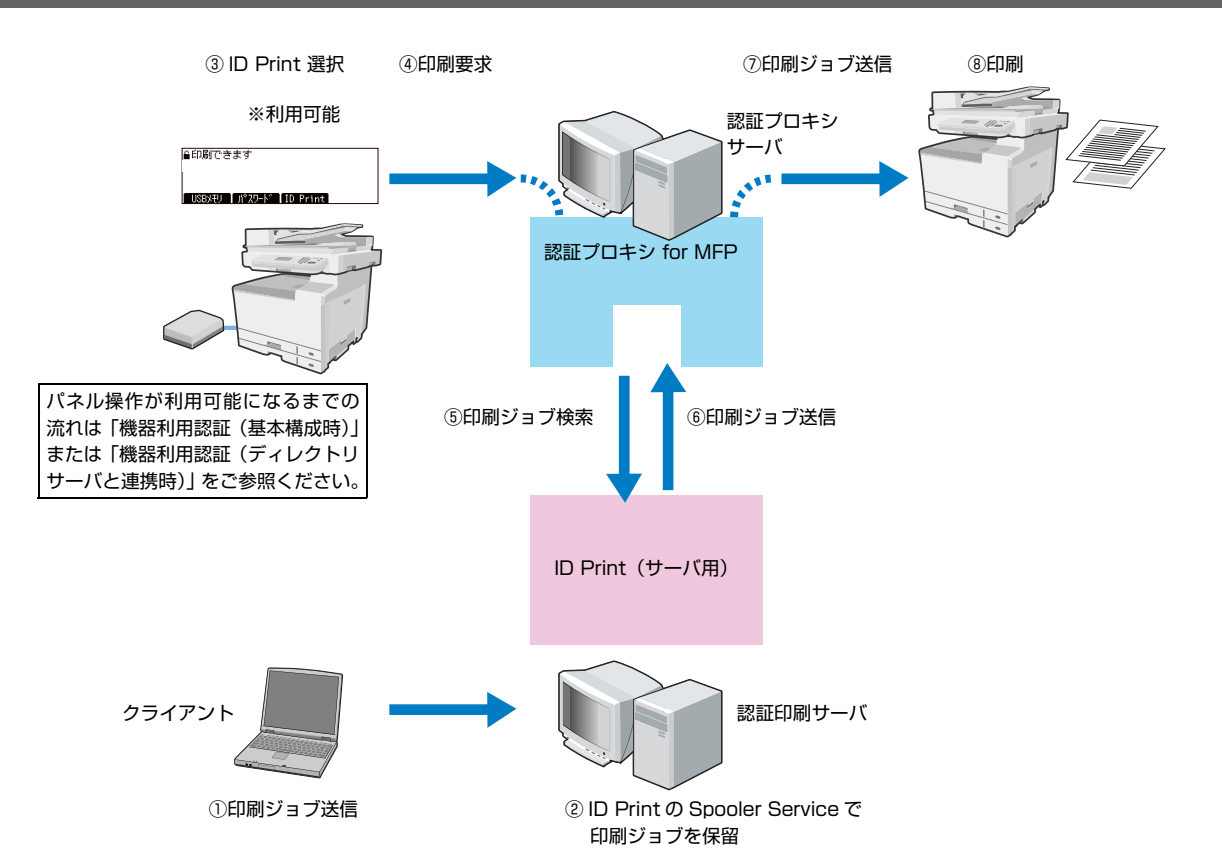

## 機器利用認証 + 認証印刷(サーバ経由の場合)

## 機器利用認証 + 認証印刷(直接印刷の場合)

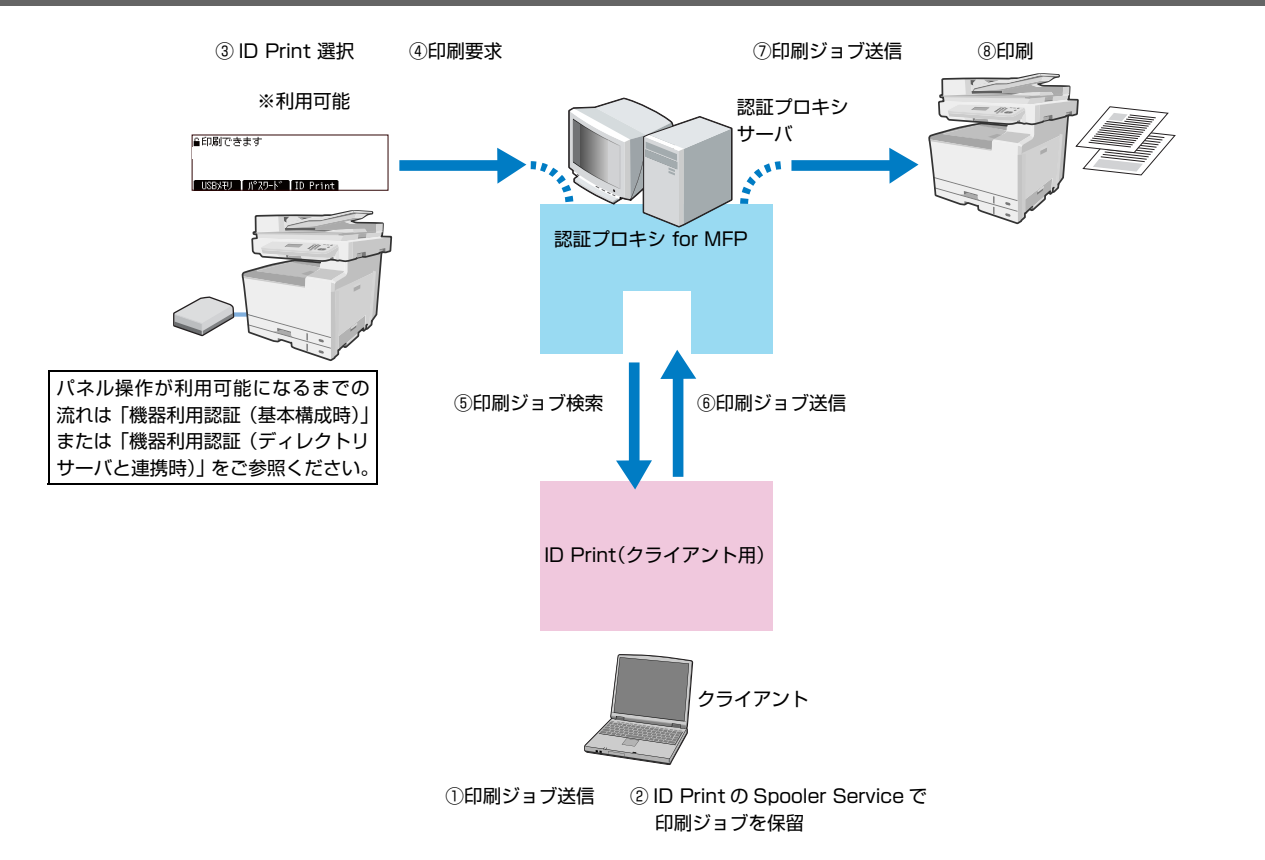

## セットアップ

## セットアップの流れ

本製品を使って機器利用認証を利用するまでの、セット アップの流れは以下の通りです。

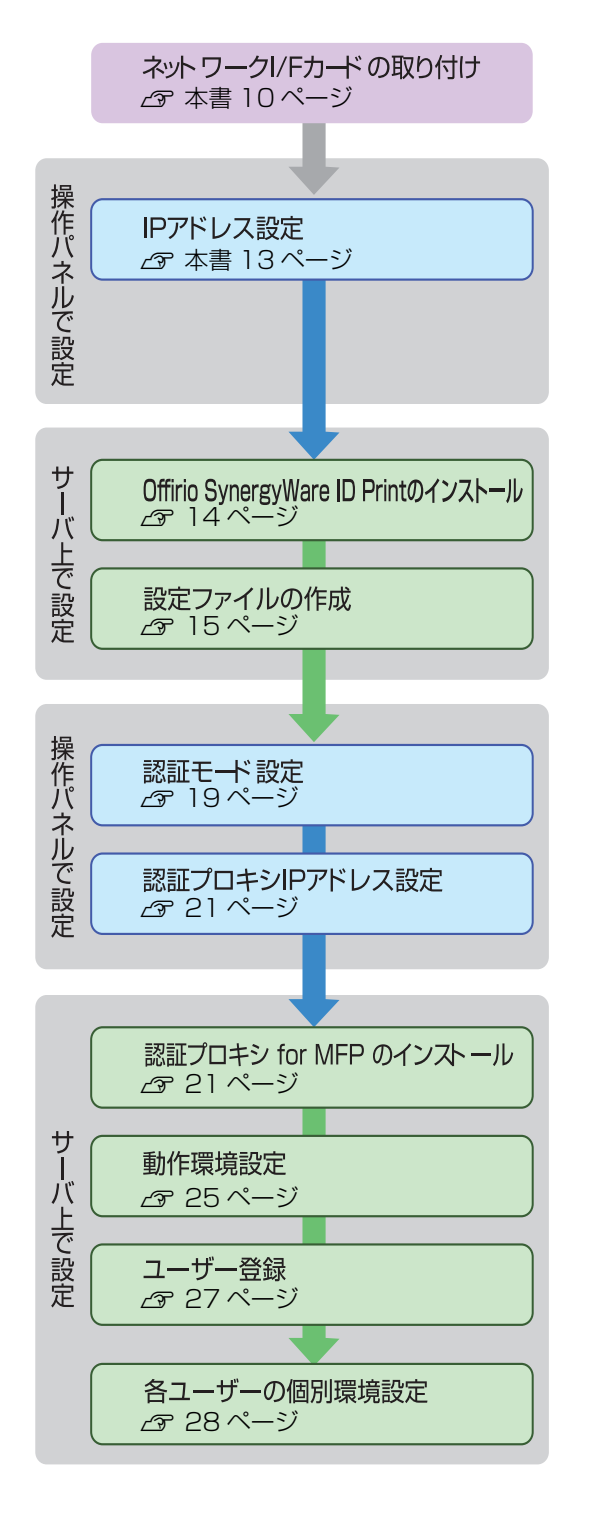

## ネットワーク I/F カードの取り付け

ネットワーク I/F カード(PRIFNW7S)を取り付ける手順を説明します。

すでに本製品を使用中のときは、電源を切り、 電源プラグをコンセントから抜きます。

#### !重要

ネットワーク I/F カードの取り付け、取り外しをする ときは、本製品の電源を必ず切ってから、電源プラ グをコンセントから抜いてください。電源プラグを コンセントから抜かないと、故障の原因になります。

- 2 コネクタカバーを取り外して、ネットワーク I/F カードを装着します。
  - 本製品のコネクタカバーを外します。
    な 取扱説明書 1 セットアップ編(冊子)「プリン タ部オプションの取り付け」

ネットワーク I/F カードをスロットに装着し、ネジで固定します。

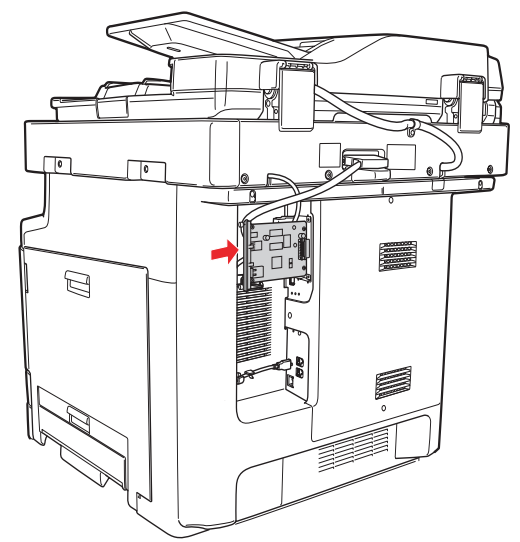

3

ネットワークI/FカードのUSBコネクタに認証 装置を取り付ける際は、ネットワーク I/F カー ドに付属の AC アダプタを取り付け、電源プラ グをコンセントに差し込みます。

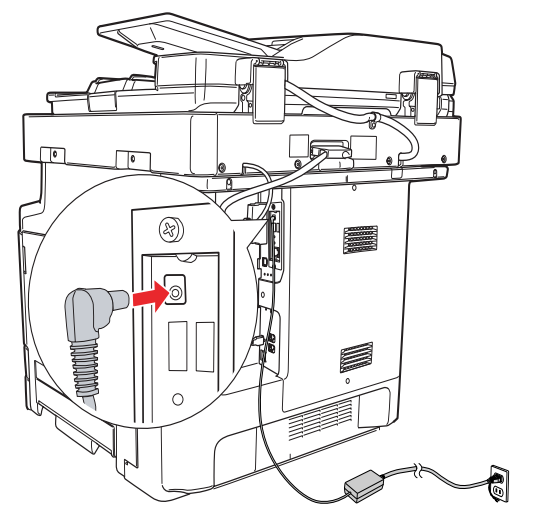

#### 4 ネットワーク I/F カードを工場出荷時の状態に 戻します。

[ステータスシート (黒色)] ボタンを押したまま本製 品の電源を入れます。

データランプが点灯した後 2 つのランプが一旦消灯 し、その後ステータスランプが点灯に変わるまで、[ス テータスシート(黒色)] ボタンを押し続けてください。

ステータスランプが点灯に変わったことを確認した 後、[ステータスシート(黒色)] ボタンから指を離し ます。

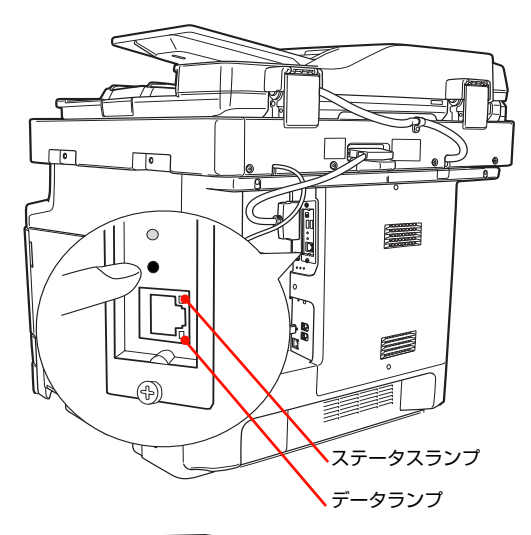

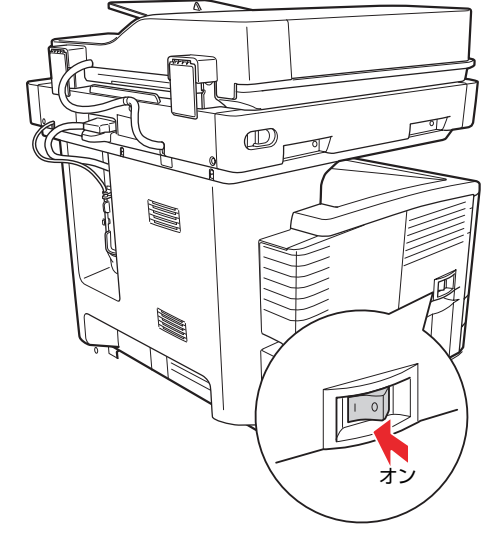

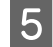

本製品の電源を切ります。

以上で終了です。 次に認証装置を接続します。

#### 認証装置の接続

認証装置を接続します。

1

ネットワークI/FカードのACアダプタに接続された電源プラグがコンセントに接続されていることを確認します。

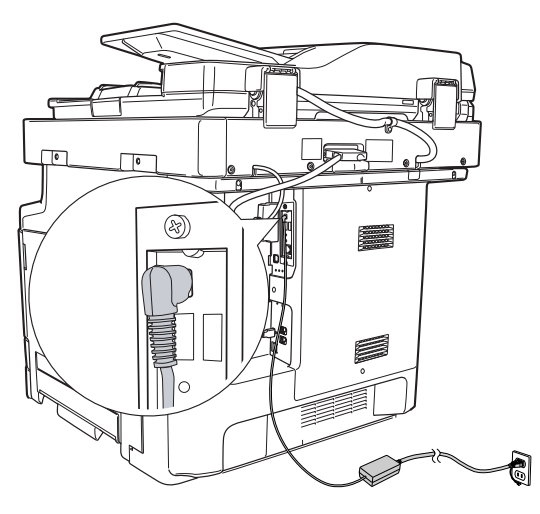

2 ネットワークI/FカードにLANケーブルと認証 装置を接続します。

> 認証装置の接続方法は、認証装置に添付の取扱説明書 を参照してください。

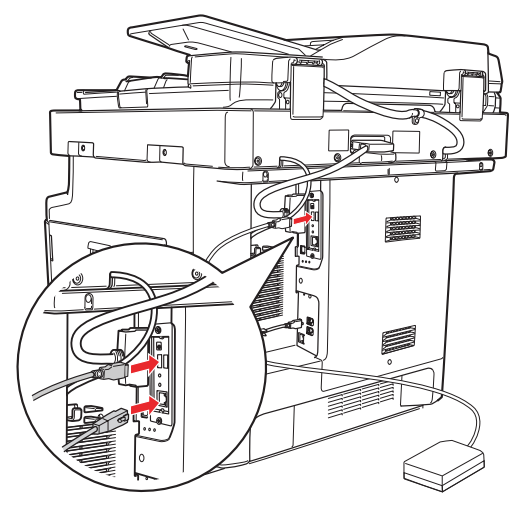

#### !重要

標準のネットワークインターフェイスと増設した ネットワークインターフェイスを同時にネットワー ク接続したときのネットワーク印刷は保証しませ ん。 3 本製品の電源を入れます。

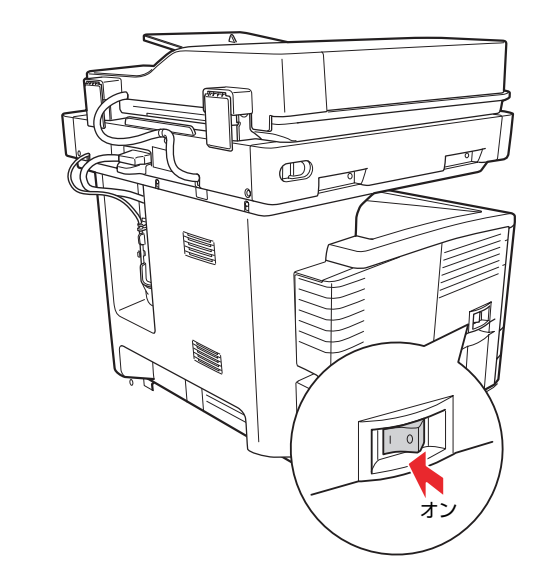

以上で終了です。 次に IP アドレスを設定します。

説明

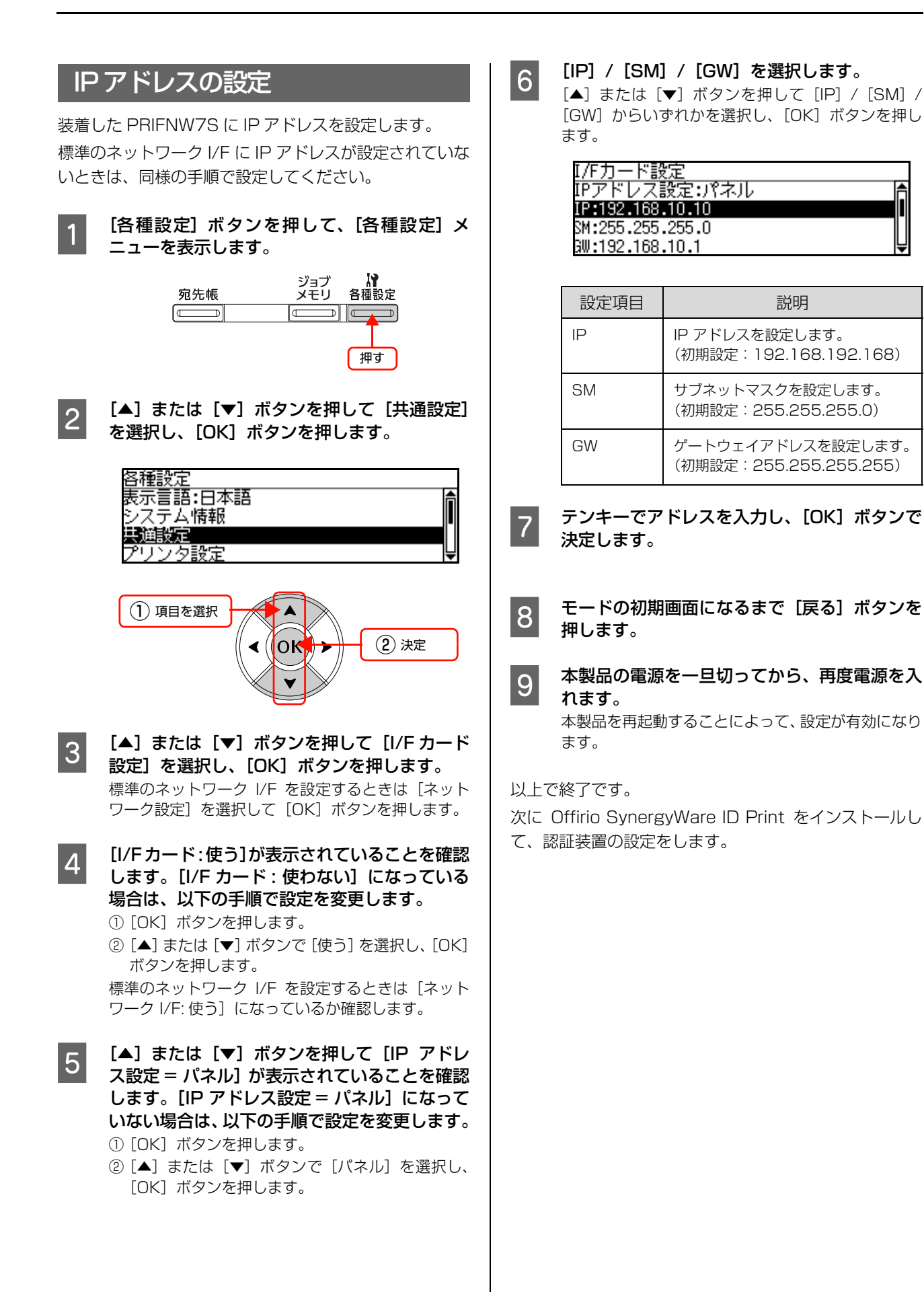

13

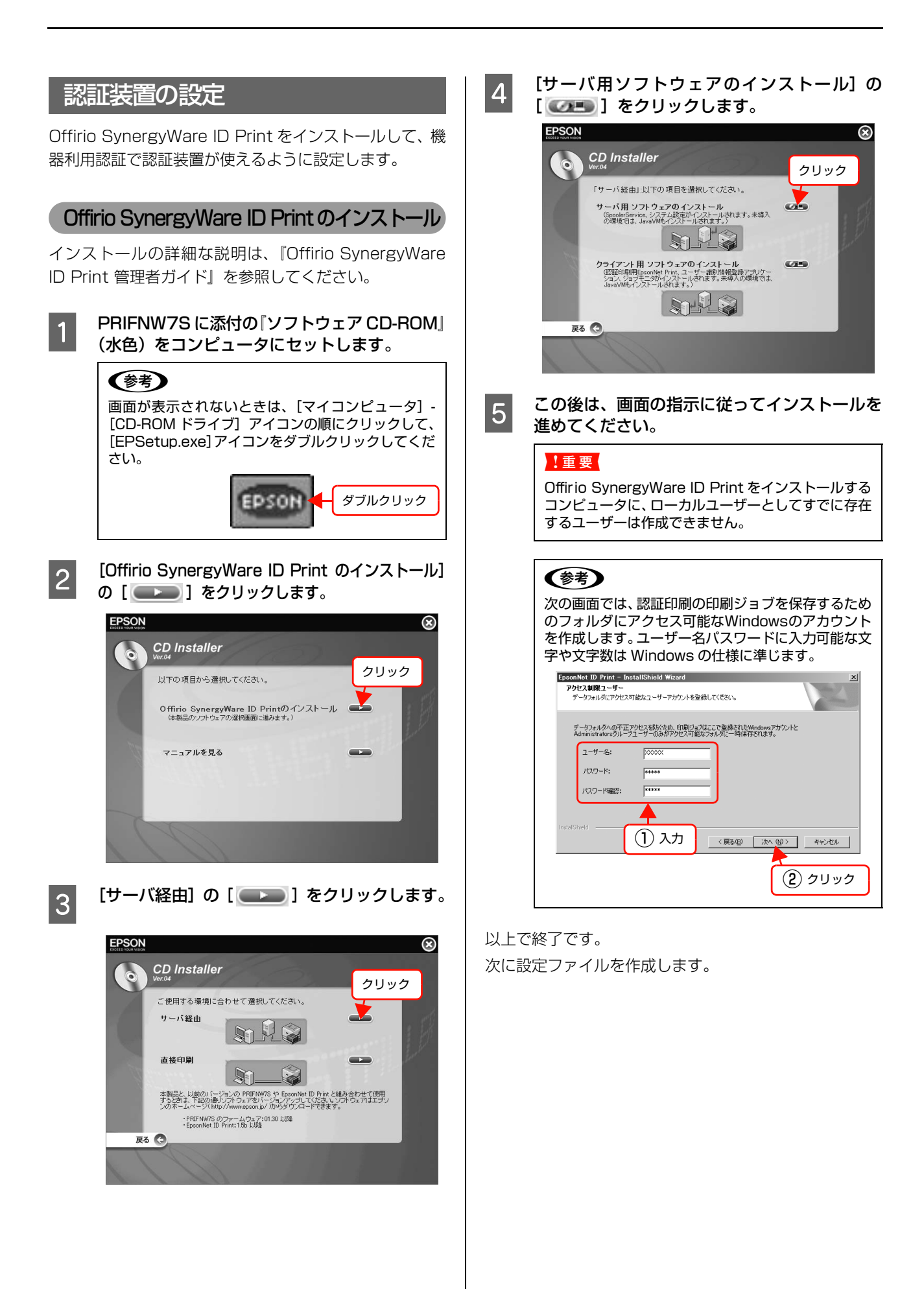

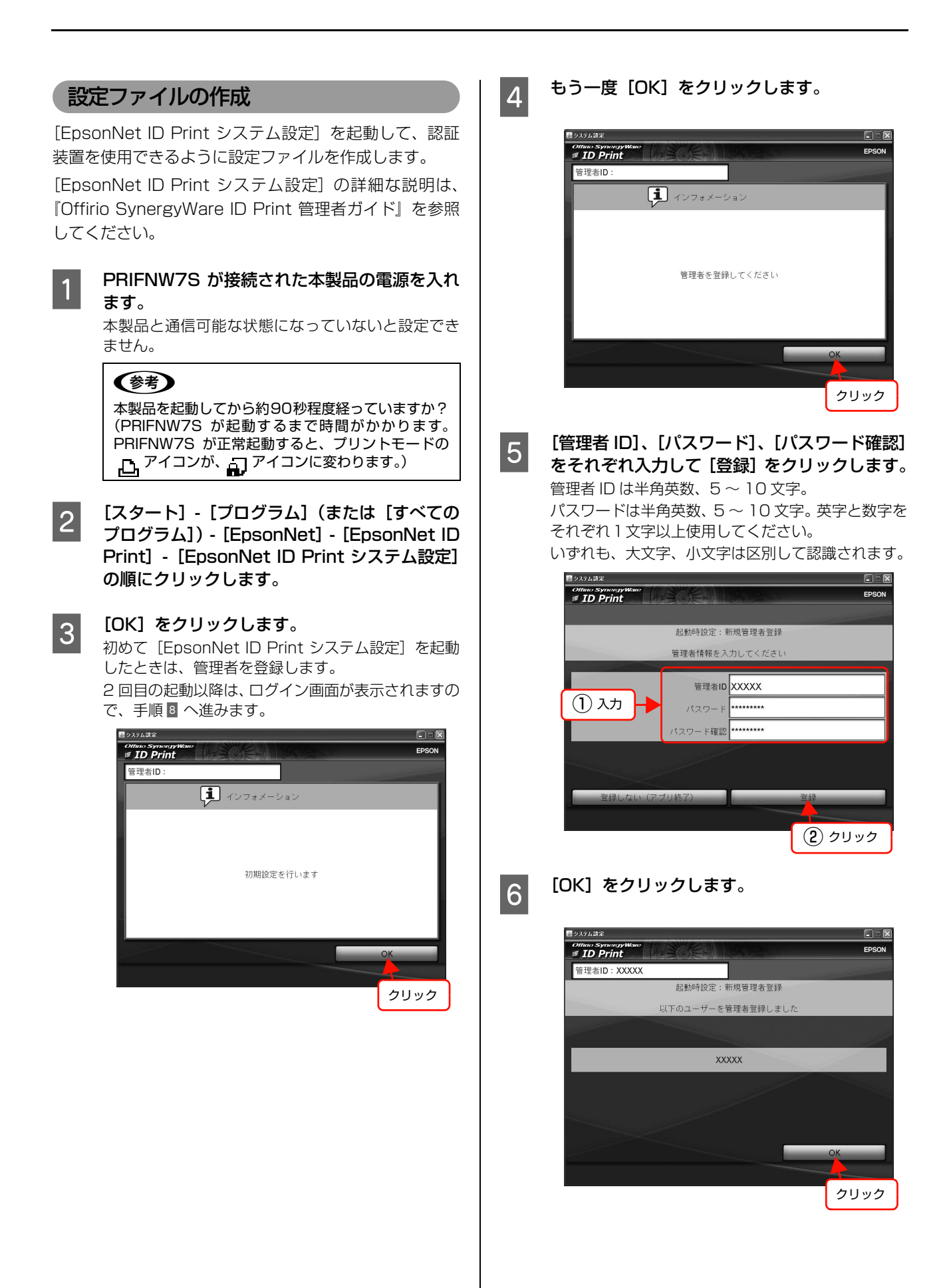

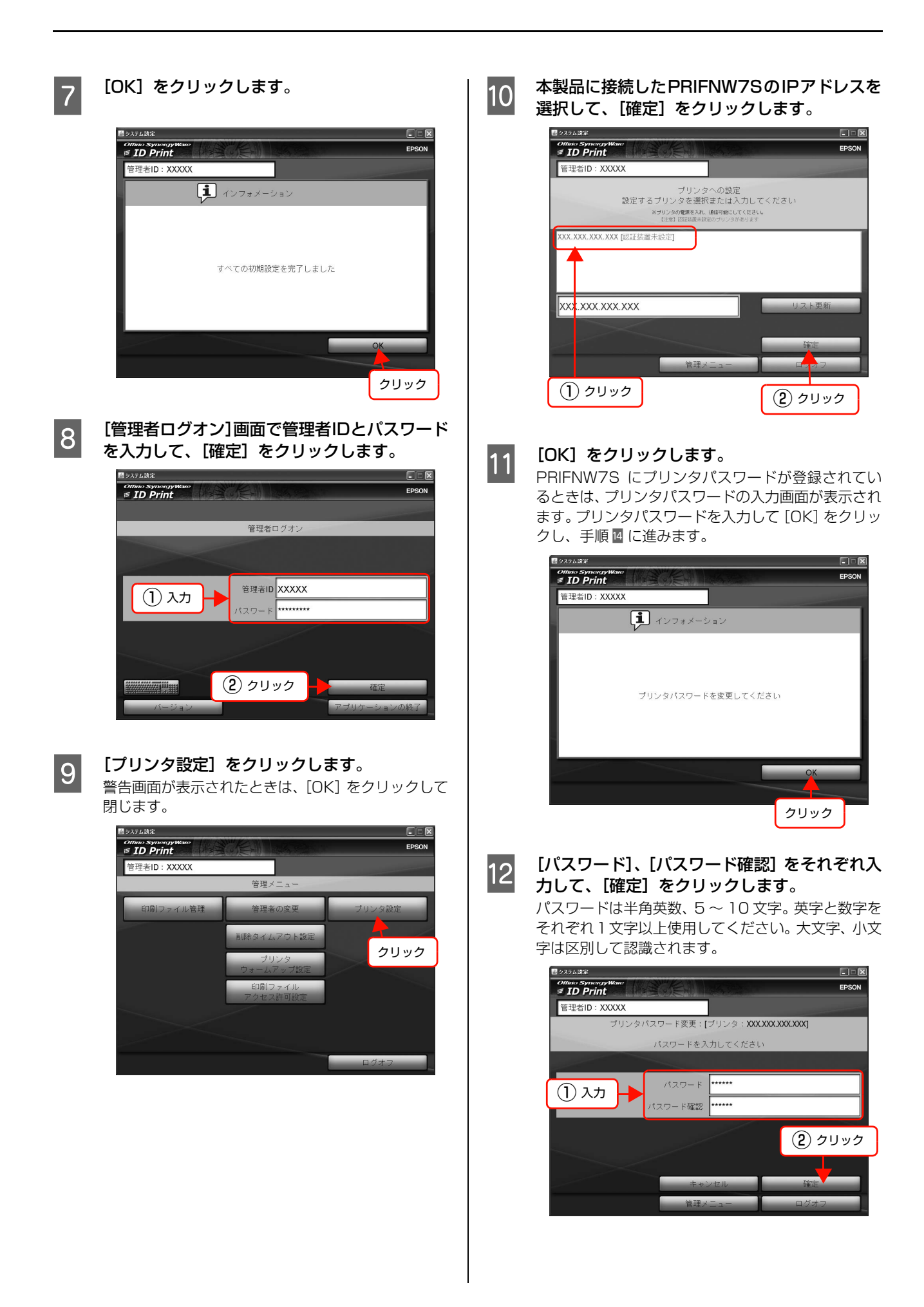

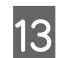

## [OK] をクリックします。

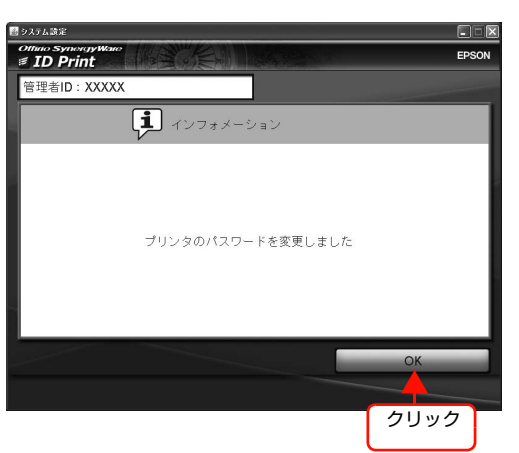

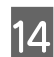

[認証装置の設定]をクリックします。 テキストエディタで設定ファイルが開きます。

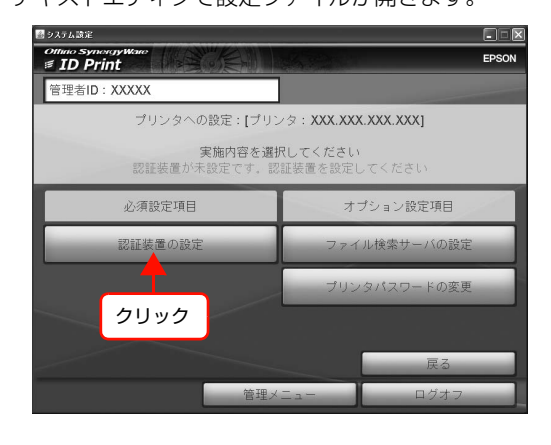

### 15

#### 認証装置を使用するために、設定ファイルの記 述を書き換えます。

USB 接続の PaSoRi を使用する場合の手順を例に説 明します。その他の認証装置を使用する際の記述は、 設定ファイルの下部に記載されている説明か、 『Offirio SynergyWare ID Print 管理者ガイド』を 参照してください。

初期設定では PaSoRi が使用できる設定になっています。

カードに保存されている情報に応じて入力します。1 文字でも異なる数字を入力すると正常に動作しません。

記述の前の#は、記載をコメントアウトする記号です。使用する認証装置の設定値の先頭に#がある場合は削除します。

| printset_usr_nic.txt - メモ帳                                                           |
|--------------------------------------------------------------------------------------|
| ファイル(E) 編集(E) 書式(Q) 表示(V) ヘルブ(H)                                                     |
| #ファイルを保存後、「OK」ボタンによりブリンタに送信してくださ!                                                    |
| #                                                                                    |
| #■1.設定部<br>#※設定方法は、「2.設定方法」を参照してください<br>#                                            |
| <br>#<br>#▼認証装置の設定<br># この設定(デフォルト)(は、PaSoRiを用いてFeliCa ID(IDm)を取:                    |
| # 他の設定(FeliCaのサービス領域から情報を取得する場合/磁気:<br># 変更する場合は、設定行を"#"記号により無効化してください。<br>出マ認証装置の形式 |
| authenticate.device.type=PASORI<br>authenticate.type=CharacterMatch                  |
| HV語の43(ソカムな)に<br>felica.rw.timeout=[1000]<br>felica.card.read_typeFid                |
| felica.card.system_code=0xff.0xff <b>人力</b><br>felica.card.data.typehex              |
| felica.card.data.id.offset 0                                                         |
|                                                                                      |

| 設定項目                            | 説明                                                                                                    |
|---------------------------------|----------------------------------------------------------------------------------------------------|
| felica.rw.ti<br>meout           | FeliCa 読み取り開始から次の読み取<br>りまでの時間(ミリ秒)。この時間内<br>に入力されたものが有効となります。<br>制限時間が短いと、カードを正しく読<br>み込めません。500 ミリ秒以上を設<br>定してください。                                                                    |
| felica.card.<br>read_type       | FeliCa 読み取り形式 (service /<br>id)。FeliCa 情報のうちどこから情報<br>を取得するかを設定します。service<br>の場合 FeliCa のサービス領域から情<br>報を取得します。id の場合 FeliCa ID<br>を取得します。ユーザー識別情報を登<br>録するときは、アルファベットは小文<br>字で登録してください。 |
| felica.card.<br>system_c<br>ode | FeliCa のデータが書き込まれている<br>システムコードを設定します。システ<br>ムコードが「1234h」のときは、<br>「0x12,0x34」と記述してください。                                                                                                  |

| 設定項目                                  | 説明                                                                                                    |
|---------------------------------------|----------------------------------------------------------------------------------------------------|
| felica.card.<br>service_co<br>de_list | felica.card.read_type が id のとき<br>は、この項目は不要です。FeliCa の<br>データが書き込まれているサービス<br>コードを設定します。サービスコード<br>が「1234h」のときは、上2桁と下<br>2桁を入れ替えて「Ox34,Ox12」と<br>記述してください。                                           |
| felica.card.<br>number_of<br>_blocks  | felica.card.read_type が id のとき<br>は、この項目は不要です。取得する<br>データのブロック数を設定します。1<br>ブロック 16 バイトです。                                                                                                    |
| felica.card.<br>data.type             | FeliCa に記録されている情報の読み<br>取り形式を指定します (char / hex)。<br>char の場合:<br>取得したデータを1バイトごとに、文<br>字コードとして文字変換します。<br>hex の場合:<br>取得したデータを1バイトごとに、<br>16進文字列として2文字に変換しま<br>す。ユーザー識別情報を登録するとき<br>は、小文字のみで登録してください。 |
| felica.card.<br>data.lengt<br>h       | FeliCa から読み取る全文字列の長<br>さ。felica.card.read_type が<br>serviceのときは、<br>felica.card.number_of_blocks の<br>16 倍の値を設定してください。                                                                               |
| felica.card.<br>data.id.off<br>set    | 認証に利用する文字列の開始バイト。<br>O ~(felica.card.data.length-1)の<br>範囲の整数値を指定してください。                                                                                                    |
| felica.card.<br>data.id.len<br>gth    | 認証に利用する文字列のバイト長。<br>1~felica.card.data.lengthの範囲<br>の整数値を指定してください。                                                                                                    |

| <b>参考</b>                                                                                                    |
|----------------------------------------------------------------------------------------------------|
| felica.card.read_type=service の場合:<br>入力文字列"0123456789ABCDEF"で"ABCDE"<br>を認証情報として利用するとき、A は左端から数えて<br>10番目(数え始めは0です)ですから、設定は以下<br>のようになります。<br><設定例>                                                                                        |
| authenticate.device.type=PASORI<br>authenticate.type=CharacterMatch                                                                                                    |
| felica.rw.timeout=2000                                                                                                    |
| felica.card.read_type=service                                                                                                    |
| felica.card.system_code=0x12,0x34<br>felica.card.service_code_list=0x34,0x12<br>felica.card.number_of_blocks=1<br>felica.card.data.type=char<br>felica.card.data.length=16<br>felica.card.data.id.offset=10<br>felica.card.data.id.length=5 |
| felica.card.read_type=id の場合:<br>8 バイトの IDm を 16 進数の文字列表記にした情報<br>を印刷ファイルのユーザー名として利用するとき、返<br>却する IDm は以下のようになります。<br>例:010105016806920c<br>以下の設定例を変更せずにそのままご使用ください。<br><設定例>                                                               |
| authenticate.device.type=PASORI                                                                                                    |
| authenticate.type=CharacterMatch                                                                                                    |
| felica.rw.timeout=2000                                                                                                    |
| relica.caru.read_type=ld<br>felica.card.system.code=0xff.0xff                                                                                                    |
| felica.card.data.type=hex                                                                                                    |
| felica.card.data.length=8                                                                                                    |
| felica.card.data.id.offset=0                                                                                                    |
| felica.card.data.id.length=8                                                                                                    |
|                                                                                                    |

機器利用認証をする際は authenticate.type の値を 必ず CharacterMatch にしてください。

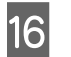

17

設定ファイルを保存して、テキストエディタを 閉じます。

#### [OK] をクリックします。

| - システム政定                                |      |
|-----------------------------------------|------|
| Othno SynergyWare                       | EPSO |
| 管理者ID:XXXXX                             |      |
| 1 インフォメーション                             |      |
|                                         |      |
|                                         |      |
| 認証装置の設定・確認が完了したら、 <b>OK</b> ボタンを押してください |      |
|                                         |      |
|                                         |      |
|                                         |      |
| OK                                      |      |
|                                         |      |
|                                         | 95   |
|                                         | -    |

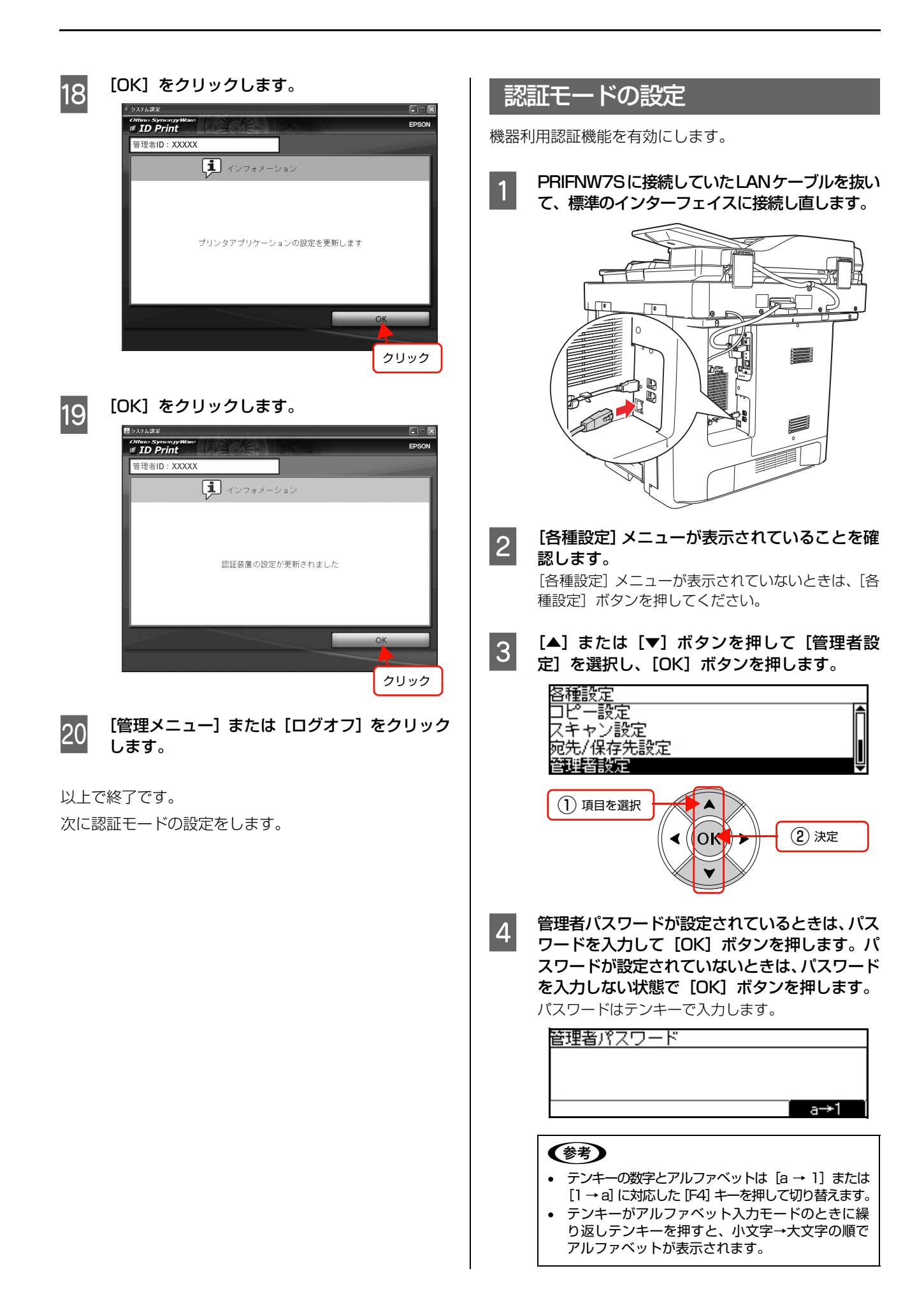

## 5 [▲] または [▼] ボタンを押して [ユーザー認 証機能] を選択し、[OK] ボタンを押します。

#### (参考)

[ユーザー認証機能] メニューが表示されないときは、 次の点を確認してください。

- オプションのネットワーク I/F カードは、 PRIFNW7S ですか?
- PRIFNW7Sのファームウェアバージョンは 1.30以上ですか? 最新のファームウェアはエプソンのホームページ から入手できます(http://www.epson.jp)。
- 本製品を起動してから約 90 秒程度経っていますか?(PRIFNW7S が起動するまで時間がかかります。PRIFNW7S が正常起動すると、プリントモードの アイコンが、 アイコンに変わります。)
- 6

[▲] または [▼] ボタンを押して [ユーザー認 証:XX] を選択し、[OK] ボタンを押します。

7

#### 利用するユーザー認証のモードを選択して、 [OK] ボタンを押します。

モードによって利用できる機能が異なります。

| 設定項目                  | 説明                                                                                     |
|-----------------------|----------------------------------------------------------------------------------------|
| しない                   | 機器利用認証を利用しません。                                                                         |
| 認 証 ユ ー<br>ザーのみ許<br>可 | 操作パネルから実行する機能は、ユー<br>ザー認証されると利用できます。<br>コンピュータから実行する機能は、認<br>証印刷以外は利用できません。            |
| ネットワー<br>クユーザー<br>を許可 | 操作パネルから実行する機能は、ユー<br>ザー認証されると利用できます。<br>コンピュータから実行する機能は、<br>ユーザー認証状態に関係なく常時利<br>用できます。 |

操作パネルから実行する機能の例

- コピー機能
- スキャン to メール、スキャン to フォルダ、 スキャン to メモリ
- ファクス送信
- USB メモリダイレクトプリント など

コンピュータから実行する機能の例

- 印刷(ネットワーク接続 / USB 接続 / 認証印刷)
- スキャン
- Offirio PC-FAX for MFP からの送信

以上で終了です。

続いて認証プロキシの IP アドレスの設定に進みます。

### 参考 認証モードの変更

- 認証モードを変更するときは、次の手順に従って ください。 正常起動時
- ログインしているときは、[ログアウト] ボタンを押してログアウトします。
- ② 操作パネルに「認証してください」と表示されていることを確認します。
- ③ 手順 2 ~ 2 に従って、モードを変更します。
  ④ 本製品を再起動します。

正常に起動しなかった時(エラー発生時) ① 操作パネルの [閉じる] の表示に対応したキー を押して、エラー状態を解除します。 ② 手順 2 ~ 2 に従って、モードを変更します。 本製品を再起動することによって、設定が有効に なります。本製品を再起動してください。

## 認証プロキシ for MFPをインストールするサーバのIPア !重要 ドレスを設定します。 [ユーザー認証機能] メニューが表示されている 1 ことを確認します。 [▲] または [▼] ボタンを押して [認証プロキ 2 シ IP アドレス]を選択し、[OK] ボタンを押し ます。 ユーザー認証機能 ユーザー認証:ネットワークユーザーを… 認証プロキシIPアドレス:192.168.10.11 1 項目を選択 (2) 決定 ∢ OK 「認証プロキシ for MFP」 をインストールする 3 サーバのIPアドレスをテンキーで入力し、[OK] ボタンを押して決定します。 モードの初期画面になるまで [戻る] ボタンを 4 押します。 2 本製品の電源を切ります。 5 本製品を再起動することによって、設定が有効になり ますが、認証プロキシ for MFP のインストール前に 電源を入れるとエラーが発生しますので、まだ電源を 入れないでください。 以上で終了です。 次にサーバに認証プロキシ for MFP をインストールしま す。 3

認証プロキシ IP アドレスの設定

## 認証プロキシ for MFP のインストール

- 認証プロキシfor MFP をインストールする前にAdministrator 権限のユーザーを1 名作成し、パスワードを設定 してください(パスワードは必須)。
   手順 I でサービス起動用アカウントとして入力します。
- ScanComposer と認証プロキシ for MFP は同じコン ピュータにインストールできません。
- ScanComposer からユーザー情報をエクスポートして アンインストールした後、認証プロキシ for MFP をイン ストールしてユーザー情報をインポートしてください。

認証プロキシ for MFP をインストールします。 手順は Windows Server 2003 を例に説明しています。

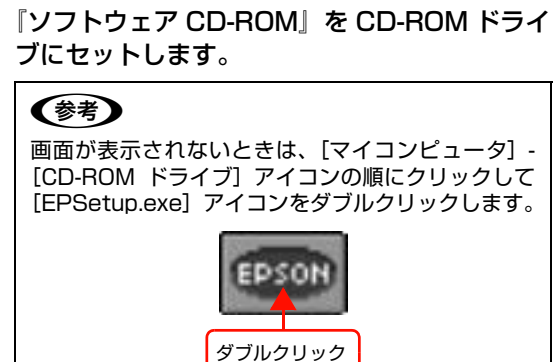

[Offirio SynegyWare認証プロキシ for MFP] の [ \_\_\_\_\_] をクリックします。

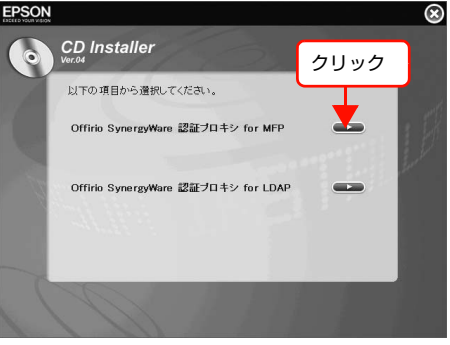

[Offirio SynegyWare 認証プロキシ for MFPの インストール]の[@\_\_\_\_]をクリックします。

| EPSON   | J K                                                                           |          | $\otimes$ |
|---------|-------------------------------------------------------------------------------|----------|-----------|
| $\odot$ | CD Installer                                                                  | クリック     |           |
|         | 以下の項目から遺択してください。                                                              | <u> </u> |           |
|         | Offirio SynergyWare 認証プロキシ for MFPのイン<br>(朱導入の場合、JavaVMもインストールされます。)          | 21-n 🏧   |           |
|         | マニュアルを見る                                                                      | -        |           |
|         | $\mathcal{A}(\mathcal{H},\mathcal{H}) = \mathcal{A}(\mathcal{H},\mathcal{H})$ |          |           |
| 戻       | 3 <b>O</b>                                                                    |          |           |
|         |                                                                               |          |           |

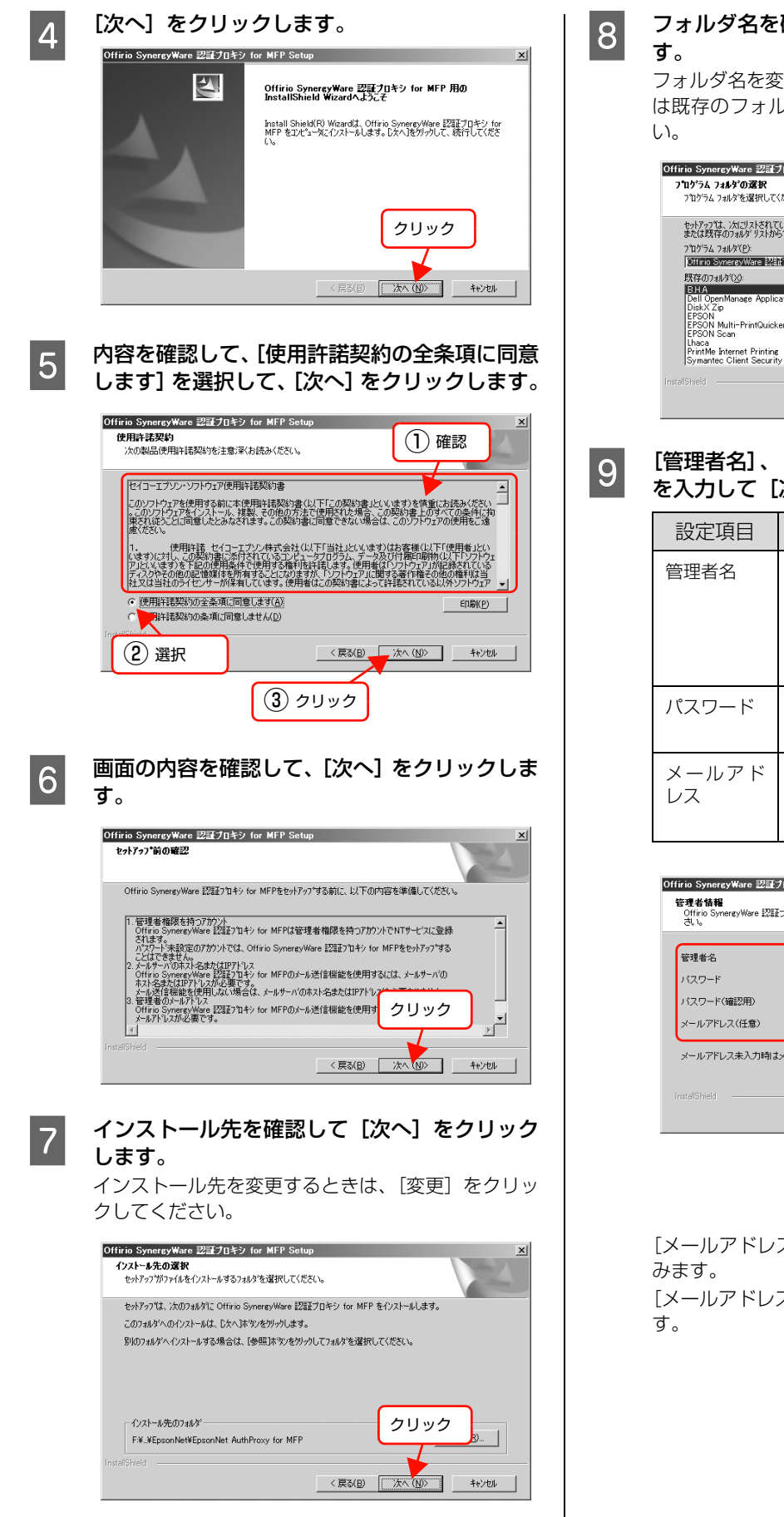

#### フォルダ名を確認して [次へ] をクリックしま す。

フォルダ名を変更するときは、フォルダ名を入力また は既存のフォルダからクリックして選択してくださ い。

| ソロゲラム フォルゲな 選択<br>フロゲラム フルゲを 選択してださい。<br>セッドテップは、パロジスとされているフロゲラム フィルグビブロゲラム アイロンを3度加します。新しくい746かぞをを入力するか、<br>または我年のフォルゲ スパルジョンを 提供することもできます。<br>フロゲラム フォルグ(と)<br>「DITG75 やまですべない5日 単いが多点できった の153                                                                                                    |
|----------------------------------------------------------------------------------------------------|
| フログラムフォルタを選択してください。<br>セットアップは、パムプスにされているフログラムフォルタにフログラム アイロンを追加します。新しくいフォルタ名を入力するか、<br>または我年のフォルタ リストから1つを選択することもできます。<br>フログラムフォルタ(2):<br>「DTITOのSectorySectorySector |
| セットアップは、パエリスにそれているフロクラムフォルがにつロクラム アインを追加します。新しくいっルク名を入力するか、<br>または其存のフォルグ ジスからこうを選択することもできます。<br>フログラムフォルグ(E)<br>「DFTはの予約の年マンジェア書 Wetを向にきっての Midl                                                                                                    |
| 7泊ゲラム フォルタ(E):<br>Officio SynereyWare 報知プロキシ for MEP                                                                                                    |
| Diffinio SynergyWare 認証プロキシ for MFP                                                                                                    |
|                                                                                                    |
| 既存のフォルダンシ                                                                                                    |
| BHA                                                                                                    |
| Dell OpenManage Applications                                                                                                    |
| EPSON                                                                                                    |
| EPSON Multi-PrintQuicker                                                                                                    |
|                                                                                                    |
| PrintMe Internet Printing                                                                                                    |
| Symantec Client Security                                                                                                    |
| InstalSkield                                                                                                    |
|                                                                                                    |
| 〈戻る(B) 次へ(N)〉 キャンセル                                                                                                    |

[管理者名]、[パスワード]、[メールアドレス] を入力して [次へ] をクリックします。

| 設定項目        | 説明                                                                                          |
|-------------|---------------------------------------------------------------------------------------------|
| 管理者名        | 認証プロキシ for MFP のログイン時<br>に使用します。<br>半角英数字で30文字まで入力できま<br>す。初期値では administrator が入<br>力されます。 |
| パスワード       | 半角英数字で20文字まで入力できま<br>す。                                                                     |
| メールアド<br>レス | 半角で 255 文字まで入力できます<br>(スキャン to メール機能を利用する<br>場合に入力してください)。                                  |

| 管理者名            | administrator       |
|-----------------|---------------------|
| バスワード           |                     |
| バスワード(確認用)      |                     |
| メールアドレス(任意)     |                     |
| メールアドレス未入力時はメー, | ル送信機能は使用できません。      |
|                 |                     |
| istal'Shield    |                     |
|                 | < 戻ろ(B) 次へ(N) キャンカル |

[メールアドレス]を入力したときは、次の手順へ進 みます。 \_\_

[メールアドレス] を入力しないときは、 11 へ進みま す。

## 10

[管理者情報] 画面で [メールアドレス] を入力 したときは、[メールサーバ情報] を入力して [次へ] をクリックします。

| 設定項目                   | 説明                                                                                                    |
|------------------------|----------------------------------------------------------------------------------------------------|
| 送信 <i>メール</i><br>サーバ情報 | 送信メールサーバの IP アドレスまた<br>はホスト名を入力します。<br>IP アドレスは、半角 15 文字まで入<br>力できます。<br>ホスト名は、半角 255 文字までの英<br>数字が入力できます。半角力ナは使用<br>できません。 |
| ポート番号                  | ポート番号を入力します。<br>初期設定は[25]です。                                                                                                |
| 受信メール<br>サーバ情報         | 受信メールサーバの IP アドレスまた<br>はホスト名を入力します。<br>IP アドレスは、半角 15 文字まで入<br>力できます。<br>ホスト名は、半角 255 文字までの英<br>数字が入力できます。半角力ナは使用<br>できません。 |
| ポート番号                  | ポート番号を入力します。<br>初期設定は[110]です。                                                                                               |
| タイムアウ<br>ト時間           | メールサーバとの通信タイムアウト<br>時間を選択します。<br>初期設定は [30] です。                                                                             |
| リトライ回<br>数             | メールサーバとの通信エラー発生後、<br>再送受信する回数を選択します。<br>初期設定は[2]です。                                                                         |
| リトライ間<br>隔             | メールサーバとの通信エラー発生後、<br>再送受信する間隔を選択します。<br>初期設定は[15]です。                                                                        |
| メール分割<br>サイズ           | 送信するメールサイズを制限できま<br>す。制限を超えるメールは、分割して<br>送信できます。<br>[0]を選択すると、メールの分割送<br>信は行われません。<br>初期設定は[1]です。                           |

| Offirio SynergyWare 🕎                                      | プロキシ for MFP S                | ietup 🔀                 |
|------------------------------------------------------------|-------------------------------|-------------------------|
| メールサーバ情報<br>送信メールサーバ・受信メール                                 | サーバの情報を入力し                    | てください。 ① 入力             |
| 送信メールサーバ情報(S<br>IPアドレスまたはホス<br>受信メールサーバ情報(F<br>IPアドレスまたはホス | MTP)<br>*名 「<br>*OP3)<br>ト名 「 | ポート番号 [26<br>ポート番号 [110 |
| タイムアウト時間(秒)                                                | 30 💌                          | メール分割サイズ(MB) 1 I        |
| リトライ回数                                                     | 2 💌                           | OMBのときは分割切し             |
| リトライ間隔(分)                                                  | 15 💌                          |                         |
| InstaliShield                                              |                               |                         |
|                                                            |                               | < 戻る(B) 次へ(1) キャンセル     |
|                                                            |                               | 2 クリック                  |

### 参考

メール送信時のユーザー認証として、POP before SMTP、APOP before SMTP、SMTP 認証をサ ポートしています。

SMTP 認証は、PLAIN、LOGIN、CRAM-MD5、 Digest-MD5 の形式をサポートしています。

#### 11 [作業フォルダ]、[ログ出力フォルダ]、[共有イ メージフォルダ] を確認して [次へ] をクリッ クします。

フォルダを変更するときは、[変更]をクリックして ください。

ネットワークドライブは指定できません。

| 設定項目            | 説明                                                                                                    |
|-----------------|----------------------------------------------------------------------------------------------------|
| 作業フォル<br>ダ      | スキャンした画像データを一時的に<br>保管するなど、テンポラリフォルダと<br>して利用するフォルダです。                                                             |
| ロ グ 出 力<br>フォルダ | レポートを保存するフォルダです。                                                                                                   |
| 共有イメー<br>ジフォルダ  | ファイル機能でスキャンした画像<br>データ、送受信したファクスの画像<br>データを保存しておくフォルダです。<br>画像データを保存する共通ファルダ<br>を指定していない場合は、自動的にこ<br>のフォルダに保存されます。 |

| 作業フォルダー             |                     |                      |         |       |
|---------------------|---------------------|----------------------|---------|-------|
| F¥Program Files (x  | 86)¥EpsonNet¥Epson1 | let AuthProxy for MF | P¥Work  | 参照(R) |
| ログ出力フォルダー           |                     |                      |         |       |
| F¥Program Files (xl | 86)¥EpsonNet¥Epson1 | let AuthProxy for MF | P¥Log   | 参照(R) |
| 共有イメージフォルタ          | 5"                  |                      |         |       |
| F¥Program Files (×  | 86)¥EpsonNet¥Epson1 | let AuthProxy for MF | P¥Image | 参照(R) |
| IShield             |                     |                      |         |       |

インストールが始まります。

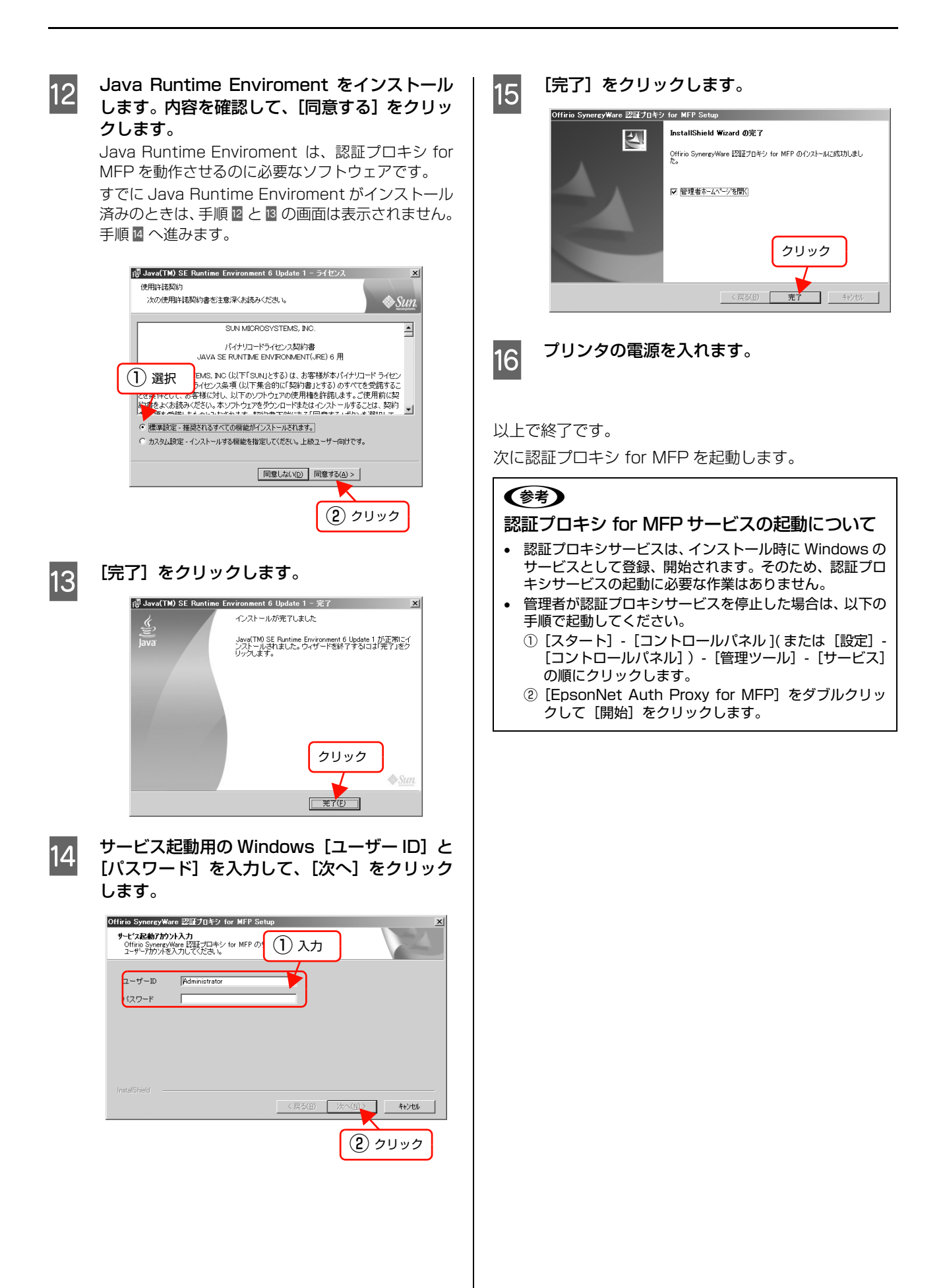

このページのトップへ▲

22. 1

クリック

**新規登録** 前部

戻る

\_\_\_\_\_\_\_\_\_\_\_\_\_\_

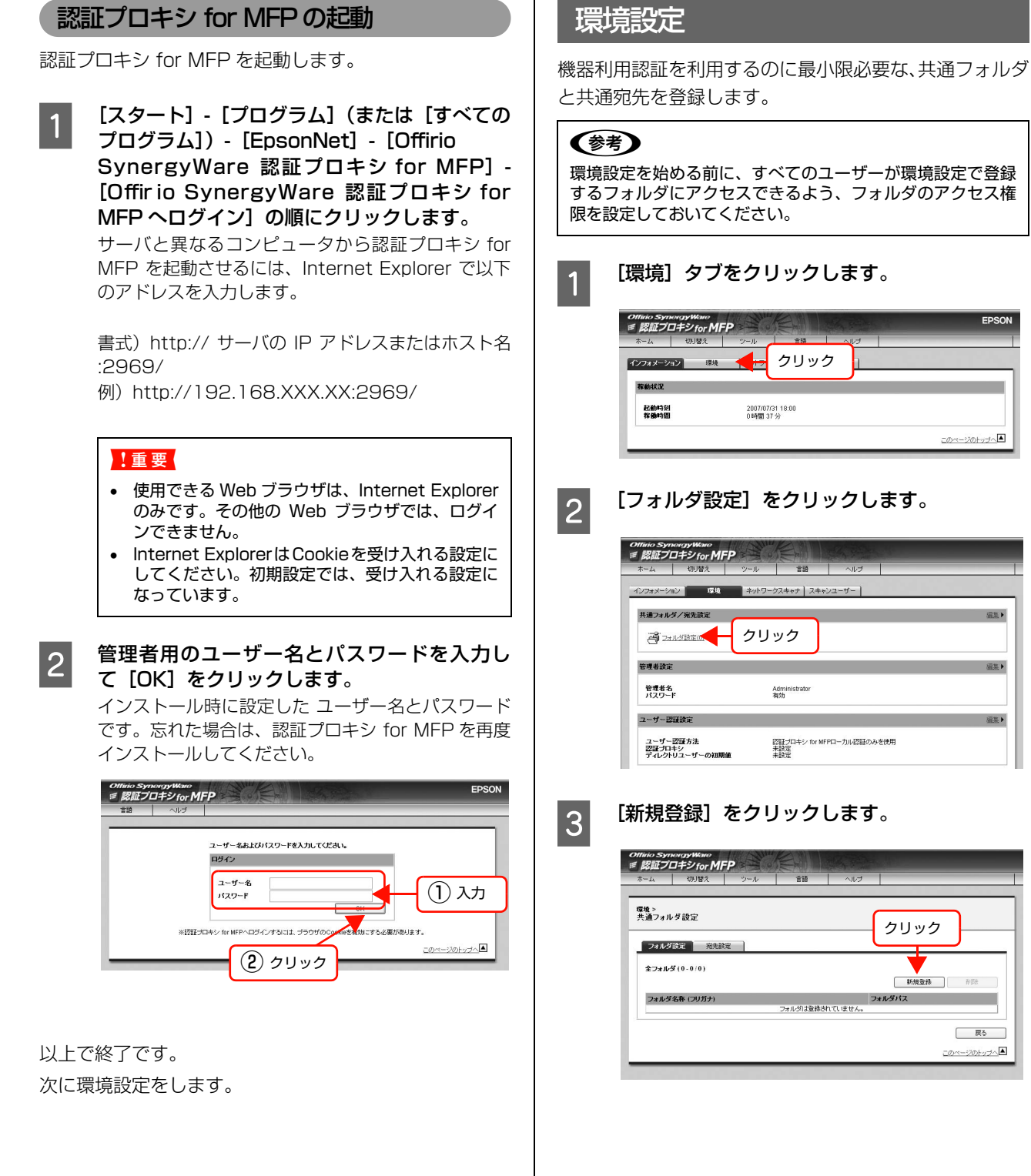

## 4 各項目を入力して、[OK] をクリックします。

設定項目の詳細は、[ヘルプ] - [オンラインガイド] をクリックすると表示される認証プロキシ for MFP オンラインガイドを参照してください。

| 設定項目       | 説明                                                                                         |
|------------|--------------------------------------------------------------------------------------------|
| フォルダ名<br>称 | 共通フォルダ名称を入力します。半角<br>30 文字(全角 15 文字)まで入力で<br>きます。半角力ナは使用できません。                             |
| フリガナ       | 共通フォルダ名称のフリガナを入力<br>します。半角 30 文字(全角 15 文<br>字)まで入力できます。半角カナは使<br>用できません。                   |
| フォルダパ<br>ス | 共通フォルダの場所を示すパスを入<br>力します。必ず入力してください。半<br>角 255 文字まで入力できます。<br>例) \\Server Name\Folder Name |

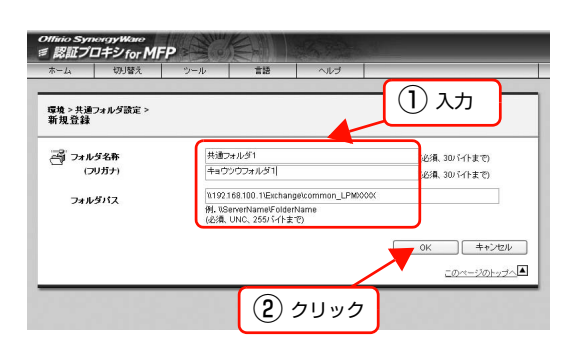

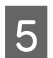

[宛先設定]をクリックします。

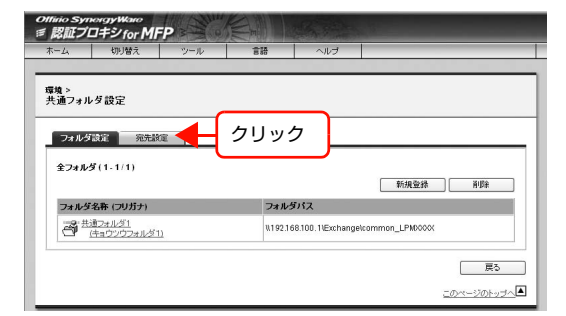

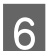

[新規登録] をクリックします。

| 24          | 切り替え          | ツール | 部會                         | ヘルプ          |         |
|-------------|---------------|-----|----------------------------|--------------|---------|
| 1 ><br>通宛先言 | 费定            |     |                            | (            | クリック    |
| フォルダ        | <u>建定</u> 宛先設 | â   |                            |              | <b></b> |
| 至98512(6    | 1.070)        | 検索  |                            |              | 新規登錄    |
| 宛先名教        | ・ (フリガナ)      |     | メール                        | アドレス         |         |
|             |               |     | with the sale The CH while | THE ATTACK A |         |

7

#### 各項目を入力して、[OK] をクリックします。

設定項目の詳細は、[ヘルプ] - [オンラインガイド] をクリックすると表示される認証プロキシ for MFP オンラインガイドを参照してください。

| 設定項目        | 説明                                                                       |
|-------------|--------------------------------------------------------------------------|
| 宛先名称        | 共通宛先名称を入力します。 半角 30<br>文字 (全角 15 文字) まで入力できま<br>す。 半角カナは使用できません。         |
| フリガナ        | 共通フォルダ名称のフリガナを入力<br>します。半角 30 文字(全角 15 文<br>字)まで入力できます。半角カナは使<br>用できません。 |
| メールアド<br>レス | メールアドレスを入力します。必ず入<br>力してください。 半角 255 文字まで<br>入力できます。                     |

| ホーム                   | 切り替え               | ツール                        | 118                                                      | ヘルゴ  |                              |
|-----------------------|--------------------|----------------------------|----------------------------------------------------------|------|------------------------------|
| 環境>共通<br>新規登録         | 宛先讀定 >             |                            |                                                          |      |                              |
| 作記 宛先4<br>(フリナ<br>メール | 5年<br>うナ)<br>ッアドレス | 共通5<br>牛ョウ<br>somu<br>(必須、 | 7ドレス〈総務部〉<br>マッウアドレス (ソウ.<br>J@mfp.co.ja]<br>255/ デイトまで) | ムプ)  | 必須、3005个まで)<br>263篇、3005个まで) |
| _                     |                    |                            |                                                          |      | 0K =+>ンセル<br>このページのトップ・      |
|                       |                    |                            | 0                                                        | クロック | 7                            |

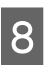

## 必要なフォルダと宛先の数だけ手順3~7を繰り返します。

以上で終了です。 次にユーザー登録をします。

## ユーザー登録

機器利用認証で認証するユーザーを登録します。 ここでは、1名ずつ登録する手順を説明します。

#### !重要

- 認証印刷を使用する際は、認証プロキシ for MFPの [アカウント] 情報とクライアントが送信する印刷ジョブに含まれる識別情報(Windowsのログイン名またはOffirio SynergyWare ID Printの[ユーザー識別情報])を一致させてください。一致させないと認証印刷できません。
- 認証プロキシ for MFP の [カード個人識別情報] は、Offirio Synerg/Ware ID Print から [認証装置の設定] をクリックし て、記述を変更した設定ファイルの指定に基づいて取得できる 情報を入力します。

△ 本書 14ページ「認証装置の設定」

#### **参考**

1

2

ディレクトリサーバに登録されているユーザーを認証したり エクスポートされているユーザー情報をインポートする方法 は、認証プロキシ for MFP に付属の取扱説明書をご覧くださ い。

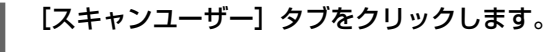

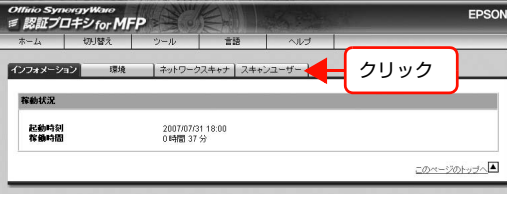

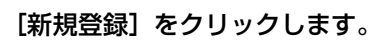

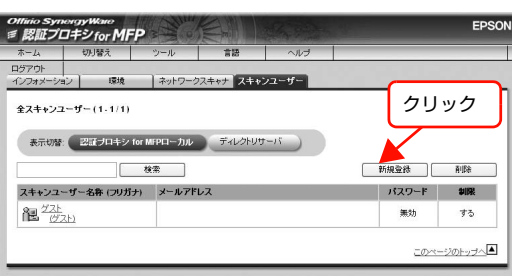

### 3

## [基本情報設定]タブの各項目を入力して、[登録]をクリックします。

設定項目の詳細は、[ヘルプ] - [オンラインガイド] をクリックすると表示される認証プロキシ for MFP オンラインガイドを参照してください。

| 設定項目                  | 説明                                                                                                    |
|-----------------------|----------------------------------------------------------------------------------------------------|
| アカウント                 | スキャンユーザーのアカウントを入力<br>します。ユーザー認証時に必要になり<br>ますので、必ず入力してください。<br>登録したアカウントは、認証プロキシ<br>for MFP でログインするときのログイ<br>ン名になります。<br>半角 30 文字までの英数字が入力でき<br>ます。半角力ナは使用できません。<br>認証印刷を使用する際は、クライアン<br>トが送信する印刷ジョブに含まれる識<br>別情報(Windows のログイン名また<br>は Offirio SynergyWare ID Print の<br>[ユーザー識別情報])と一致させてく<br>ださい。一致していないと操作パネル<br>に印刷ジョブが表示されません。 |
| スキャン<br>ユーザー<br>名称    | スキャンユーザー名称を入力します。<br>ユーザー認証時に必要になりますの<br>で、必ず入力してください。<br>ユーザーが自分のユーザー名であること<br>を理解しやすい名称にしてください。<br>半角 30 文字 (全角 15 文字) まで入力で<br>きます。半角カナは使用できません。                                                                                                    |
| フリガナ                  | スキャンユーザー名称のフリガナを入力<br>します。ユーザー認証時に必要になりま<br>すので、必ず入力してください。<br>半角 30 文字 (全角 15 文字) まで入力で<br>きます。半角力ナは使用できません。                                                                                                    |
| メ <i>ー ル ア</i><br>ドレス | スキャンユーザーのメールアドレスを<br>入力します。<br>メール機能を使用するときのメールの<br>送信者になります。<br>メール機能を使用する場合は、必ず入<br>力します。                                                                                                    |
| パスワー<br>ド             | スキャンユーザーのパスワードを入力<br>します。登録したパスワードは、認証<br>プロキシ for MFP にログインすると<br>きのパスワードになります。<br>半角 20 文字までの英数字が入力でき<br>ます。半角力ナは使用できません。                                                                                                    |
| 制限                    | 制限ユーザーにするかどうかを選択し<br>ます。[する] を選択すると各ユーザー<br>がフォルダやメールアドレスなどの情<br>報の変更、登録ができません。                                                                                                    |
| カード個<br>人識 別 情<br>報   | 認証装置から読み取ることのできる情報を入力します。ユーザー認証時に必要になりますので、必ず入力してください。<br>最大 5 つまでの情報を入力できます。<br>複数名の情報を入力するときは改行で<br>情報を区切ってください。1 つあたり<br>半角 128 文字(全角 64 文字)まで<br>入力できます。                                                                                                    |

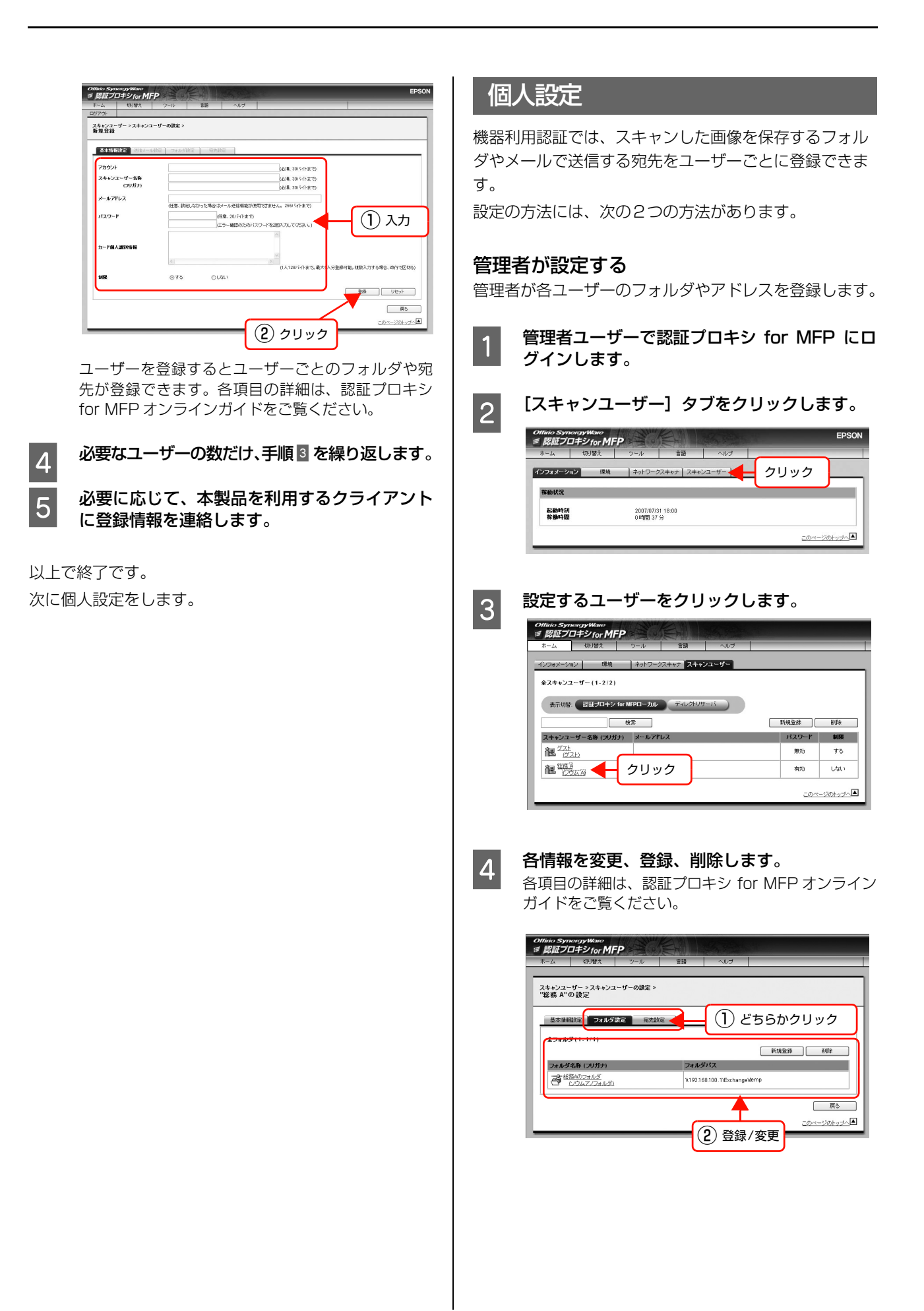

#### 各ユーザーが設定する

管理者から取得したアカウントで認証プロキシ for MFP にログインし、作業環境を設定します。 管理者が各ユーザーを制限ユーザーに設定すると、各 ユーザーは設定変更できません。

| 設定項目   | 説明                                   |
|--------|--------------------------------------|
| 一般ユーザー | 自分自身の設定やスキャン履歴など参照 /<br>変更できるユーザーです。 |
| 制限ユーザー | 自分自身の設定やスキャン履歴などを参照<br>のみできるユーザーです。  |

認証プロキシ for MFP を起動します。 ∠ 本書 25 ページ「認証プロキシ for MFP の起動」

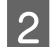

1

ユーザー名とパスワードを入力して [OK] をク リックします。

| 細ノロ | コキン for M |                                         |            |
|-----|-----------|-----------------------------------------|------------|
|     | ~109      |                                         |            |
|     |           |                                         |            |
|     |           | コーゼータキ とびパフロードキンカレマノビネン                 |            |
|     |           |                                         |            |
|     |           | 4949                                    |            |
|     |           | 2-4-8                                   |            |
|     |           | パスワード                                   | (1)入力      |
|     |           |                                         |            |
|     |           |                                         |            |
|     | *120E7    | コキシ for MFPヘログインするには、ブラウザのConvieを有効にする必 | 要があります。    |
|     |           |                                         | このページのトッサへ |
| _   |           |                                         |            |
|     |           |                                         |            |

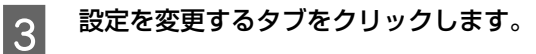

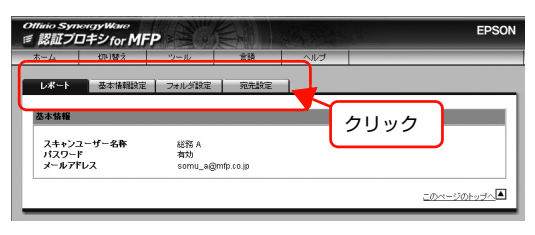

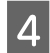

各情報を変更、登録、削除して [登録] をクリッ クします。

各項目の詳細は、認証プロキシ for MFP オンライン ガイドをご覧ください。

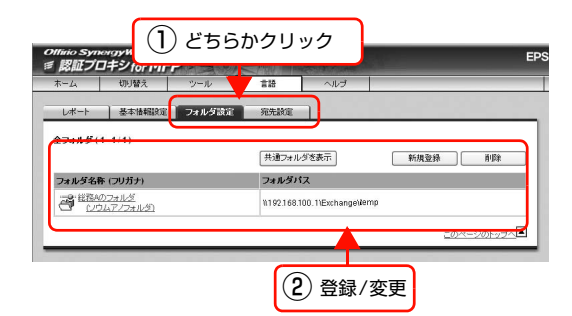

以上で終了です。

## ユーザー認証の使い方

### 機器利用認証の使い方

機器利用認証の手順を説明します。

## 1

2

#### ログイン可能であることを確認します。

認証ユーザーのみ許可の場合:本製品が印刷、スキャンの動作中、ファクスの送受信中でないことを確認します。

ネットワークユーザーを許可の場合:本製品がスキャ ンの動作中でないことを確認します。

## 参考

操作パネルにエラーが表示されているときは、次の ページをご覧ください。 *△*3 本書 32 ページ「困ったときは」

#### 認証装置にカードなどを通して認証IDを認証プ ロキシ for MFP へ送信します。

3 本製品の操作パネルが次のように表示されることを確認します。

エラーメッセージが表示されたりして機能が利用できないときは、次のページをご覧ください。 ∠37本書32ページ「操作パネルにメッセージが出る」

| ♥ユーザー認証してください |   |  |
|---------------|---|--|
|               |   |  |
|               |   |  |
| r             | 7 |  |
| 4             | 7 |  |

| ≜⊐ピ−で | きます  |          | 1                                                                   |
|-------|------|----------|---------------------------------------------------------------------|
| ∢──基本 | 設定   | 画覧 ) 応用1 | 応用2)▶                                                               |
| 自動    | 100% | しない      | -000_000+                                                           |
| 用紙    | 倍率   | ि क क    | き うちょう きんしょう いっぽう ひんしん いっぽう ひんしん きんしん きんしん きんしん きんしん きんしん しんしん しんしん |

利用したい機能を実行します。

4

各機能の詳細は、『取扱説明書2 使い方編 (冊子)』 を ご覧ください。

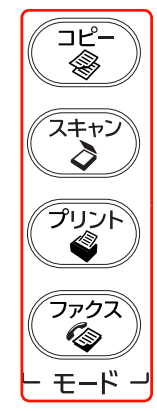

5 **終了したら [ログアウト] ボタンを押します**。 ログアウトして、機器利用認証前の画面に戻ります。

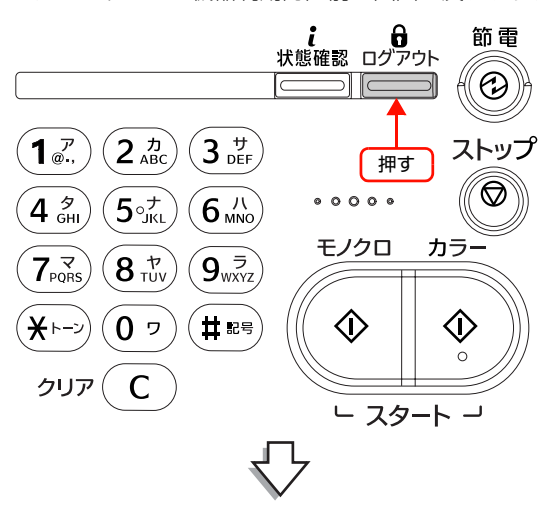

| 우그-1 | '一認証してください |  |
|------|------------|--|
|      |            |  |
|      |            |  |
|      |            |  |
|      |            |  |

以上で終了です。

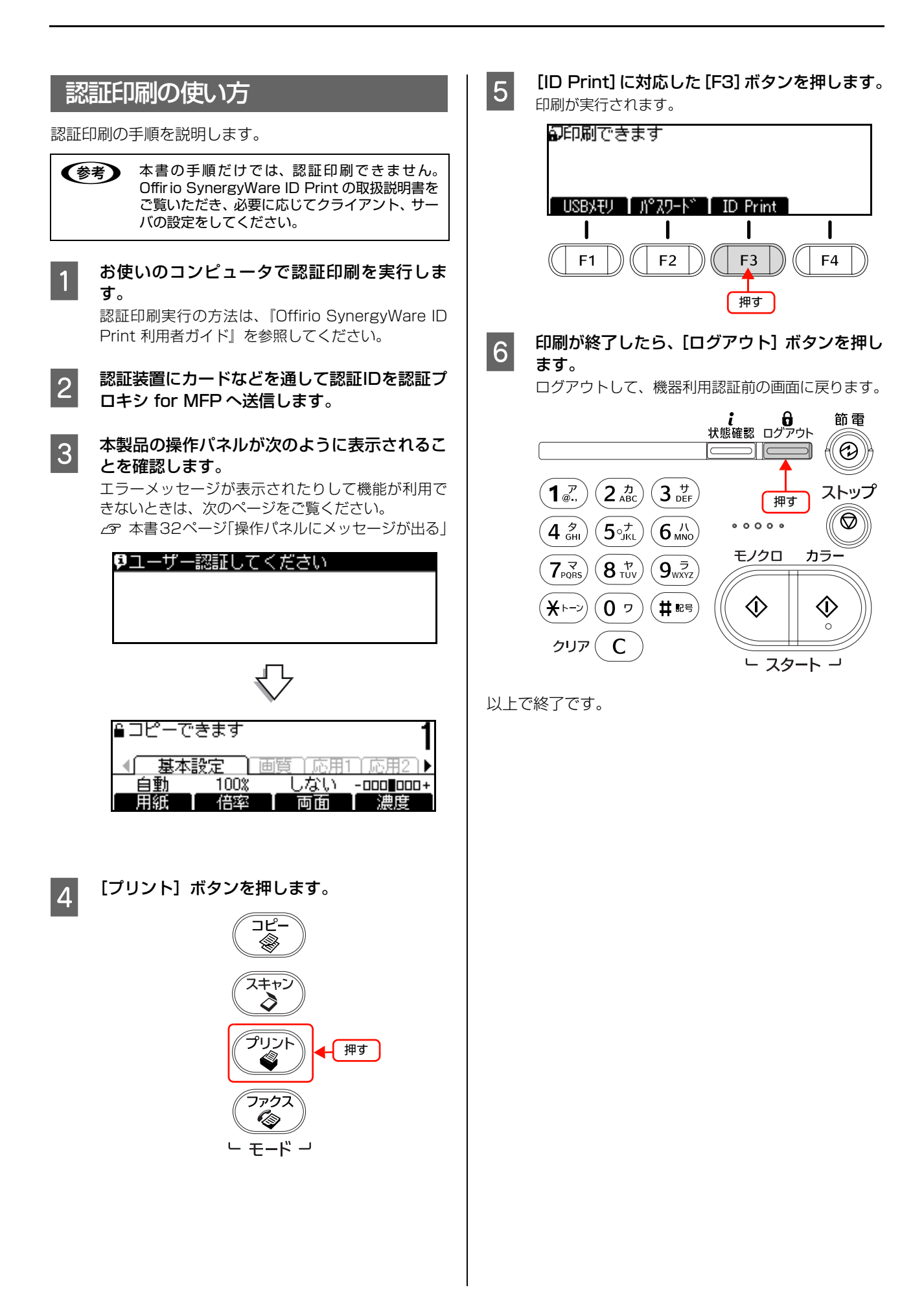

## 困ったときは

印刷が思い通りにできないとき、トラブルが発生したときなどの対処方法を記載しています。

## 操作パネルにメッセージが出る

認証機能利用時に表示されるメッセージです。

### インフォメーションメッセージ

| メッセージ                                    | 説明                                                               |
|------------------------------------------|------------------------------------------------------------------|
| 印刷可能なファイルがありません                          | 印刷ファイルを検索しましたが、見つかりませんでした。                                       |
| 印刷完了しました                                 | 認証印刷が完了しました。                                                     |
| 印刷しています<br>XXX 件中 残り XXX 件               | 認証印刷のファイルを印刷中です。                                                 |
| ジョブ実行中または設定中のためログアウ<br>トできません            | ジョブまたは設定が終了してから、ログアウトし直してください。                                   |
| ジョブ実行中または設定中のためログイン<br>できません             | ジョブまたは設定が終了してから、ログインし直してください。                                    |
| タイムアウトによりログアウトされました                      | ー定時間アクセスがなかったためログアウトされました。もう一度ログインしてく<br>ださい。                    |
| 通信中です                                    | 認証プロキシ for MFP と通信しています。                                         |
| 認証 ID の読み取りに失敗しました<br>認証 ID を読み込み直してください | 認証装置でユーザー情報が読み取れませんでした。再度、実行してください。                              |
| 認証システム起動確認中                              | 認証システムの起動を確認しています。起動するまでしばらくお待ちください。                             |
| 認証プロキシがビジー状態です                           | しばらく経ってからログインし直してください。                                           |
| 認証プロキシとのセッションが失われまし<br>た                 | ログイン中に認証プロキシ for MFP との接続が途切れました。 ログインし直してく<br>ださい。              |
| 認証プロキシのディスク容量が少なくなっ<br>ています              | 認証プロキシ for MFP がインストールされているサーバのディスク空き容量を増や<br>してください。            |
| ファイル確認中                                  | ネットワーク上の認証印刷ファイルを確認しています。                                        |
| 他の機器で ID Print を実施中です                    | 他の機器で ID Print(認証印刷)が実行されていないことを確認してから、再度 ID<br>Print を実行してください。 |
| ユーザー認証してください                             | 機器利用認証を含めたユーザー認証が可能な状態です。                                        |
| ユーザー認証中です                                | 認証装置で読み取った情報を認証プロキシ for MFP で確認中です。                              |

#### エラーメッセージ

| メッセージ                     | 説明                                                        |                                                                                                    |
|---------------------------|-----------------------------------------------------------|----------------------------------------------------------------------------------------------------|
| ID Print に失敗しました XXXXXXXX | Print に失敗しました XXXXXXXX なし Offirio SynergyWare ID Print サー | Offirio SynergyWare ID Print サーバに接続できない、またはエ                                                                                         |
|                           | 00009020                                                  | リーが先生しよりに。接続を確認してくたさい。接続が止しいとさ<br>は、Offirio SynergyWare ID Print がインストールされている<br>サーバを再起動させてください。                                     |
|                           | 00009021                                                  | Offirio SynergyWare ID Print でエラーが発生しています。イン<br>ストールされているサーバを再起動させてください。                                                             |
| ID Print の起動に失敗しました       | Offirio Synerg<br>ているか確認し                                 | yWare ID Print が起動できませんでした。認証装置が正しく動作し<br>てください。                                                                                     |
| 該当するユーザーがいません XXXXXXXX    | なし                                                        | 認証プロキシ for MFP またはディレクトリサーバに認証 ID を登録したユーザーを作成してください。                                                                                |
|                           | 00009001                                                  | 認証プロキシ for LDAP に接続できませんでした。接続を確認し<br>してください。接続が正しいときは、認証プロキシ for LDAP を<br>再起動させてください。                                              |
|                           | 00009002                                                  | 認証プロキシ for LDAP でエラーが発生しました。認証プロキシ<br>for LDAP に付属の取扱説明書を参照して対処してください。                                                               |
| 認証装置動作エラー                 | 認証装置が正し<br>ん。認証装置に                                        | く接続または設定されていないか認証装置が正常に動作していませ<br>付属の取扱説明書を参照して対処してください。                                                                             |
| 認証プロキシエラー XXXXXXXX        | なし                                                        | 認証プロキシ for MFP 内部でエラーが発生しました。認証プロキ<br>シ for MFP を再起動してください。                                                                          |
|                           | 00004110                                                  | 認証プロキシ for MFP で登録できるユーザー数を超えました。認証プロキシ for MFP に登録されているユーザーを削除してください。                                                               |
|                           | 00004011                                                  | 本製品を再起動してください。再度発生するときは本製品のファー<br>ムウェアのアップデートが必要です。                                                                                  |
|                           | 00004012                                                  | 本製品を再起動してください。再度発生するときは本製品のファー<br>ムウェアのアップデートが必要です。                                                                                  |
|                           | 00005000                                                  | 認証プロキシ for MFP に必要なファイルがみつかりません。認証<br>プロキシ for MFP を再インストールしてください。                                                                   |
|                           | 00005010                                                  | 認証プロキシ for MFP で使用可能なディスク容量がありません。<br>サーバのディスクの空き容量を増やしてください。                                                                        |
|                           | 00005011                                                  | サーバのディスクへの書き込みができませんでした。書き込み可能<br>な状態にしてください。                                                                                        |
|                           | 00005020                                                  | 認証プロキシ for MFP が利用できるメモリ容量が不足しています。認証プロキシ for MFP を再起動してください。                                                                        |
|                           | 00005030                                                  | ネットワークエラーです。認証プロキシ for MFP と本製品を再起<br>動してください。                                                                                       |
|                           | 00005050                                                  | 認証プロキシ for MFP 内部でエラーが発生しました。認証プロキ<br>シ for MFP を再起動してください。                                                                          |
|                           | 00009003                                                  | 認証プロキシ for MFP 内部でエラーが発生しました。認証プロキ<br>シ for MFP を再起動してください。                                                                          |
|                           | 00009004                                                  | 認証プロキシ for LDAP に接続できない、または認証プロキシ for<br>MFP 内部でエラーが発生しました。認証プロキシ for LDAP との<br>接続を確認してください。接続が正しいときは、認証プロキシ for<br>MFP を再起動してください。 |
|                           | 00009005                                                  | 認証プロキシ for LDAP 内部でエラーが発生しました。認証プロ<br>キシ for LDAP を再起動してください。                                                                        |

| メッセージ                      | 説明                                                                                                    |                                                                                                    |
|----------------------------|----------------------------------------------------------------------------------------------------|----------------------------------------------------------------------------------------------------|
| 認証プロキシエラー XXXXXXXX<br>(続き) | 00009006                                                                                                    | ディレクトリユーザーのアカウントが 30Byte を超えているため<br>認証プロキシ for MFP に登録できません。ディレクトリサーバ上<br>のアカウント名を 30Byte 以下にしてください。 |
|                            | 00009011                                                                                                    | 他のユーザーがログイン中です。他のユーザーがログアウトしてか<br>ら再度ログインしてください。                                                      |
|                            | 0000F000                                                                                                    | 本製品を再起動してください。再度発生するときは本製品のファー<br>ムウェアのアップデートが必要です。                                                   |
| 認証プロキシ接続エラー                | 認証プロキシ for MFP に接続できません。認証プロキシ for MFP が起動している<br>か確認してください。<br>認証プロキシ for MFP がインストールされているサーバが起動しているか、認証プ<br>ロキシ for MFPのサービスが開始されているか確認してください。認証プロキシ for<br>MFP を起動してログイン画面が表示されれば、認証プロキシ for MFP サービスは<br>起動しています。認証プロキシ for MFP サービスが起動していないときは、[スター<br>ト] - [プログラム] (または [すべてのプログラム]) - [EpsonNet] - [Offirio<br>SynergyWare 認証プロキシ for MFP] - [Offirio SynergyWare 認証プロキシ for<br>MFP の開始] の順にクリックします。<br>本製品の設定で、認証プロキシ for MFP をインストールしたサーバの IP アドレス<br>の設定があっているか確認してください。<br>金 本書 13ページ [IP アドレスの設定] |                                                                                                    |
| 認証プロキシをバージョンアップしてくだ<br>さい  | 本製品に対応し<br>CD-ROM』に収<br>い。                                                                                                    | た認証プロキシ for MFP ではありません。本製品の『ソフトウェア<br>録されている認証プロキシ for MFP をインストールし直してくださ                            |

## 操作パネル上で変更される項目

ユーザー認証されると本製品の操作パネルに表示される項目が増えるなど一部機能が変更されます。

## ログイン機能

以下の項目が追加表示されます。

| 項目        | 説明                                                                                                    |
|-----------|----------------------------------------------------------------------------------------------------|
| ログインユーザー名 | 認証プロキシ for MFP で登録されているユーザーのアカウントが表示されます。<br>操作パネルの [状態確認] ボタンを押してから、[状態確認] に対応する [F1] ボタ<br>ンを押します。[▼] ボタンを押して表示を切り替えると最後の項目に表示されます。 |

## スキャン to フォルダ機能

宛先帳の情報が、認証プロキシ for MFP で登録されている情報に置き換わります。プリンタ本体に登録した情報は使用 できません。

| 項目              | 説明                                     |
|-----------------|----------------------------------------|
| 共通共有フォルダ        | 認証プロキシ for MFP で登録されている共通フォルダが表示されます。  |
| ログインユーザー指定のフォルダ | 認証プロキシ for MFP で各ユーザーが登録したフォルダが表示されます。 |

## スキャン to メール機能

宛先帳の情報が、認証プロキシ for MFP で登録されている情報に置き換わります。プリンタ本体に登録した情報は使用 できません。

| 項目                 | 説明                                        |
|--------------------|-------------------------------------------|
| 共通メールアドレス          | 認証プロキシ for MFP で登録されている共通アドレスが表示されます。     |
| ログインユーザー指定のメールアドレス | 認証プロキシ for MFP で各ユーザーが登録したメールアドレスが表示されます。 |